Quintum Technologies Tenor Configuration Guide For Use with AT&T's IP Flexible Reach Service

> Version 2/ Issue 2 Date: 4/24/08

# TABLE OF CONTENTS

| 1  | Introduction                                                              | 3  |
|----|---------------------------------------------------------------------------|----|
| 2  | Special Notes                                                             | 4  |
|    | 2.1 Emergency 911/E911 Services Limitations                               | 4  |
|    | 2.1.1 911 Service Routing with Analog Key System and Tenor                | 4  |
|    | 2.1.2 911 Service Routing with Analog PBX with Tenor                      | 6  |
|    | 2.1.3 911 Service Routing with Analog Phones with Tenor                   | 8  |
|    | 2.2 Tenor Transfer Feature Must be Turned Off                             | 10 |
|    | 2.3 Session Description Protocol in Session Progress and Ringing Messages | 10 |
| 3  | Capabilities Overview                                                     | 11 |
|    | 3.1 Calling Scenarios Supported                                           | 11 |
|    | 3.2 Routing Scenarios Supported                                           | 12 |
|    | 3.3 Codecs Supported                                                      | 12 |
|    | 3.4 Features Supported                                                    | 12 |
| 4  | Configuration Component Overview                                          | 12 |
|    | 4.1 Tenor AX Overview                                                     | 13 |
|    | 4.2 Tenor AF Overview                                                     | 15 |
| 5  | Configuration Guide                                                       | 17 |
|    | 5.1 Tenor Software Version                                                | 17 |
|    | 5.2 Standard Configuration                                                | 19 |
| 6  | Survivability                                                             | 57 |
|    | 6.1 MultiPath Survivability                                               | 57 |
|    | 6.1.1 Configuring MultiPath Survivability                                 | 57 |
|    | 6.1.2 Testing MultiPath Survivability                                     | 68 |
|    | 6.2 Automatic Protection Switching (APS) Survivability                    | 69 |
|    | 6.2.1 Configuring APS Survivability                                       | 70 |
|    | 6.2.2 Testing APS Survivability                                           | 70 |
| 7  | Support for IP Flexible Reach Calling Plan A Dial Plan                    | 72 |
|    | 7.1 Tenor ByPass Routing Capability                                       | 74 |
|    | 7.1.1 Configuring the ByPass Routing Capability                           | 74 |
| 8  | Troubleshooting                                                           | 84 |
| 9  | Acronyms List                                                             | 84 |
| 10 | O Additional References                                                   | 85 |

# **1** Introduction

This Guide describes the steps for configuring Quintum Analog Tenors, Tenor AF, or Tenor AX to work with AT&T's Flexible Reach Service. The Quintum Tenor AF/AX provides VoIP capability to <u>Analog</u> Telephones, <u>Analog</u> Key Systems and <u>Analog</u> PBXs. Tenor Software release P104.12.02 was tested with the AT&T IP Flexible Reach Service.

The Tenor AF/AX is a gateway device that converts <u>Analog</u> Telephones, <u>Analog</u> Key Systems and <u>Analog</u> PBXs to Voice Over IP (VoIP). The Tenor AF/X uses SIP signaling to complete VoIP telephone calls over the AT&T IP Flexible Reach network. Under normal conditions, calls from Analog devices (Telephones, FAX Machines, Key Systems, PBXs) are converted into VoIP packets by the Tenor AF/AX and sent through the AT&T IP network. The Tenor AF/AX can also use a PSTN connection to bypass the IP data network (AT&T and Customer) if there is an outage.

| Tenor           | MultiPath     | Station      | Enterprise   |
|-----------------|---------------|--------------|--------------|
| AX Series       | AXM Series    | AXG Series   | AXE Series   |
| 8 Simultaneous  | 8 FXS/8 FXO   | 8 FXS/0 FXO  | 8 FXS/2 FXO  |
| VoIP Calls      |               |              |              |
| 12 Simultaneous | 12 FXS/8 FXO  | 12 FXS/0 FXO | 12 FXS/2 FXO |
| VoIP Calls      |               |              |              |
| 16 Simultaneous | 16 FXS/16 FXO | 16 FXS/0 FXO | 16 FXS/2 FXO |
| VoIP Calls      |               |              |              |
| 24 Simultaneous | 24 FXS/24 FXO | 24 FXS/0 FXO | 24 FXS/2 FXO |
| VoIP Calls      |               |              |              |
| 48 Simultaneous | N/A           | N/A          | N/A          |
| VoIP Calls      |               |              |              |

References in this Service Guide to "Tenor" refer to the Tenor AF or Tenor AX.

| TenorMultiPathAF SeriesAFM Series |     | Station<br>AFG Series | Enterprise<br>AFE Series |
|-----------------------------------|-----|-----------------------|--------------------------|
| 6 VoIP Calls                      | N/A | N/A                   | 6 FXS/2 FXO              |
| 8 VoIP Calls                      | N/A | 8 FXS/0 FXO           | N/A                      |

# 2 Special Notes

## 2.1 Emergency 911/E911 Services Limitations

While AT&T IP Flexible Reach services support E911/911 calling capabilities in certain circumstances, there are significant limitations on how these capabilities are delivered. Please review the AT&T IP Flexible Reach Service Guide in detail to understand these limitations and restrictions.

The AT&T IP Flexible Reach Calling Plan A does not support 911 calling. See Section 7 of this document for more details on configuring the Tenor to work with AT&T Calling Plan A.

With AT&T Calling Plans B & C the customer must choose how to route 911 calls based on the dial-plan intelligence capabilities resident in the Customer Premises Equipment (CPE), including Analog Key System, Analog PBX, Analog Phones, and Quintum Tenor. The following scenarios are provided as examples but do not represent a comprehensive list of alternatives. Each customer installation will be unique based on the communications facilities available, the dial-plan intelligence in the CPE, and the service reliability and availability needs of the customer.

## 2.1.1 911 Service Routing with Analog Key System and Tenor

The customer can choose to route 911 Service calls to the AT&T IP Flexible Reach Network or may alternately deploy (purchase) additional PSTN Lines to provide the 911 calling service. The dial plan intelligence to route 911 calls to AT&T IP Flexible Reach or the PSTN Lines can be provided by the Analog Key System or the Quintum Tenor. Some of the possible scenarios are illustrated below.

Figure 1 illustrates the scenario where the customer Analog Key System and Tenor are configured to route 911 calls to AT&T IP Flexible Reach. Note that this is scenario utilizes the standard Tenor configuration defined in Section 5.2. In this scenario, the network can process as many 911 calls as the customer's Concurrent Call capacity.

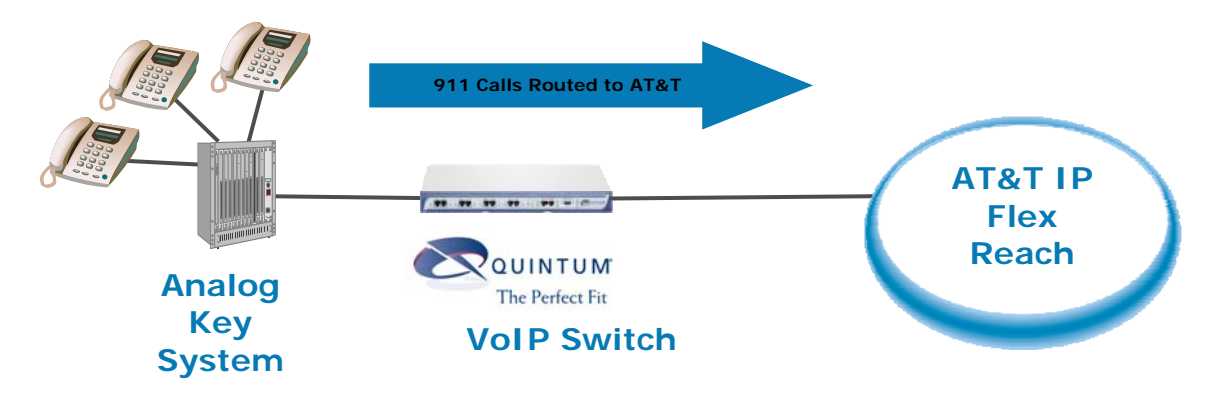

Figure 1 - 911 Calls Routed to AT&T

Figure 2 illustrates the scenario where the customer Tenor is configured to route 911 calls to the PSTN. Note that this scenario utilizes the Tenor ByPass Routing Configuration defined in Section 7.1.1. In this scenario, the system will only be able to handle as many simultaneous 911 calls as there are POTS lines connected to the Tenor.

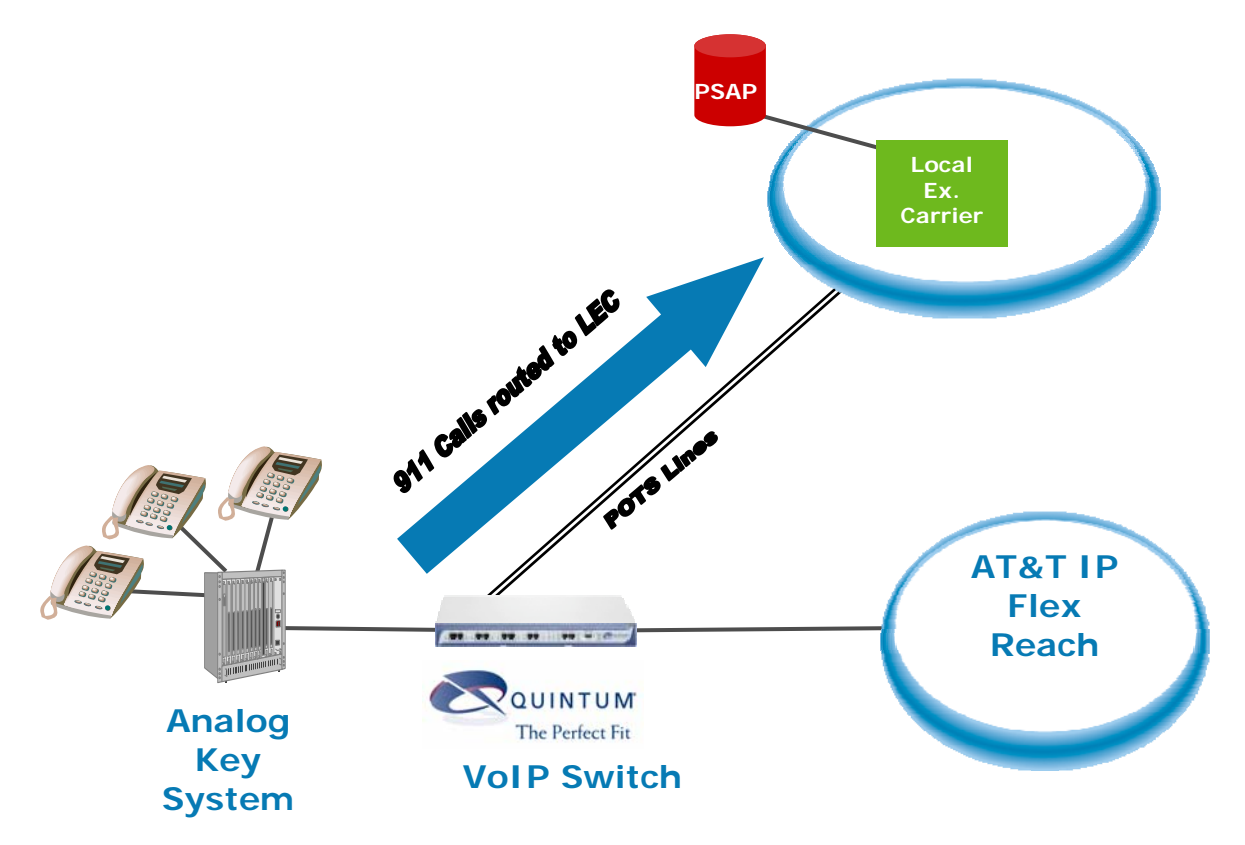

Figure 2 – 911 calls routed to LEC by Quintum Tenor

Figure 3 illustrates the scenario where the customer Analog Key System is configured to route 911 calls to the PSTN. In this scenario, the system will only be able to handle as

many simultaneous 911 calls as there are POTS lines connected to the Analog Key System.

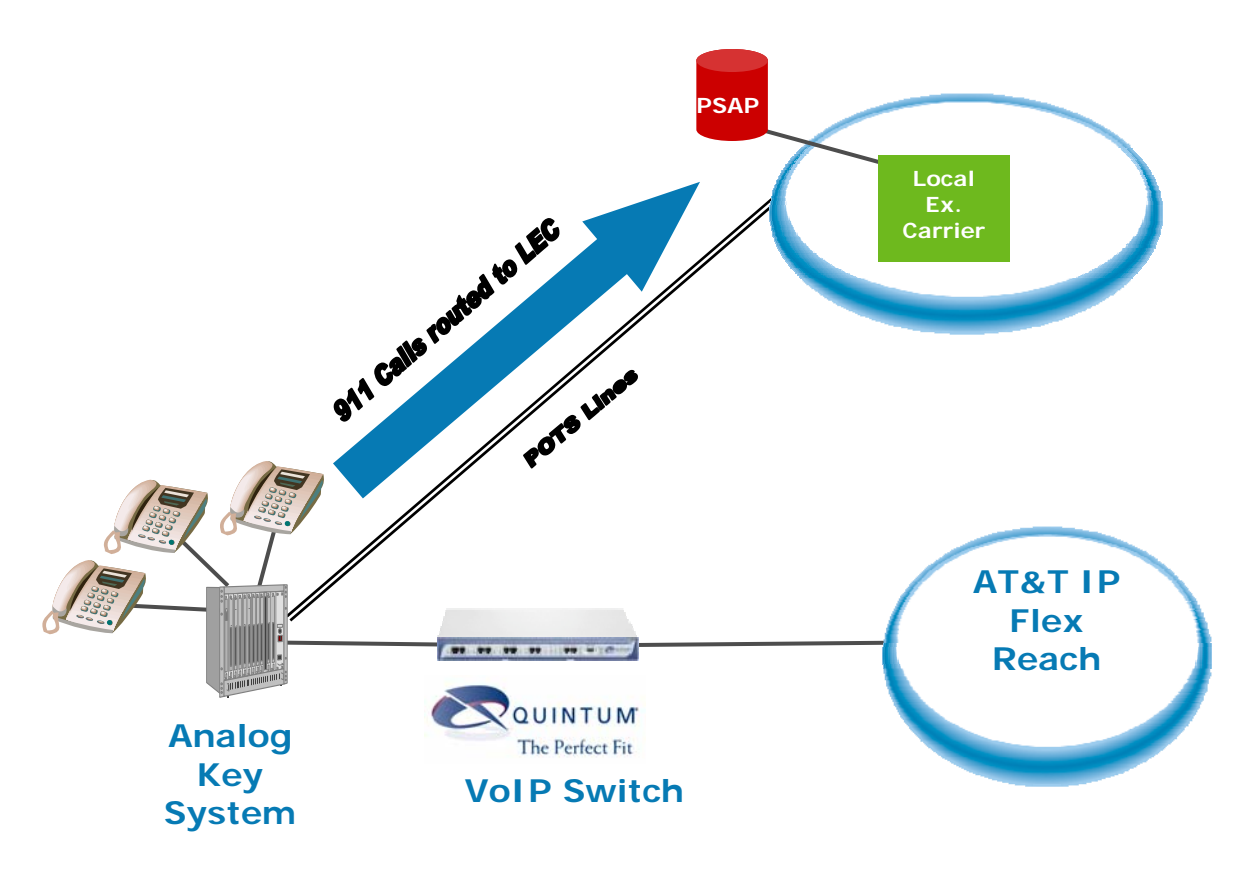

Figure 3 - 911 calls routed to LEC by Analog Key System

## 2.1.2 911 Service Routing with Analog PBX with Tenor

Figure 4 illustrates the scenario where the customer Analog Key System and Tenor are configured to route 911 calls to AT&T IP Flexible Reach. Note that this is scenario utilizes the standard Tenor configuration defined in Section 5.2. In this scenario, the network can process as many 911 calls as the customer's Concurrent Call capacity.

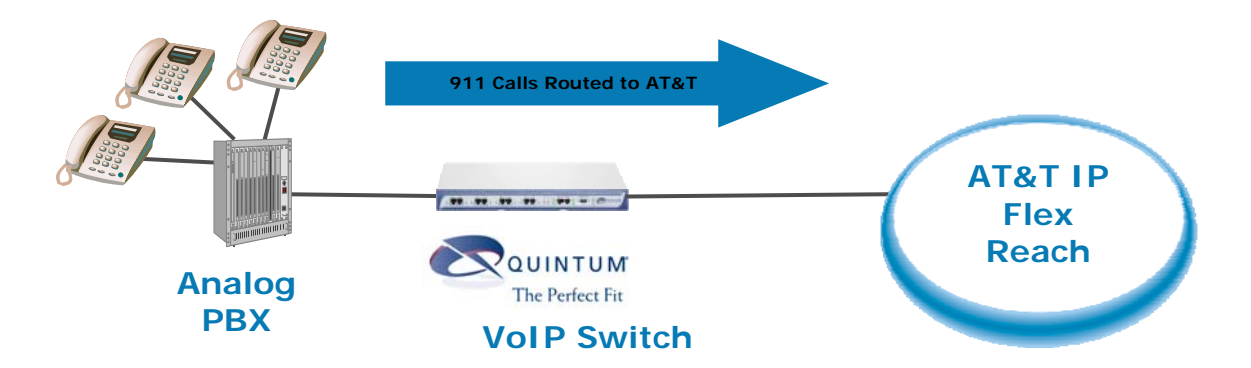

### Figure 4 – 911 Calls Routed to AT&T

Figure 5 illustrates the scenario where the customer Tenor is configured to route 911 calls to the PSTN. Note that this scenario utilizes the Tenor ByPass Routing Configuration defined in Section 7.1.1. In this scenario, the system will only be able to handle as many simultaneous 911 calls as there are POTS lines connected to the Tenor.

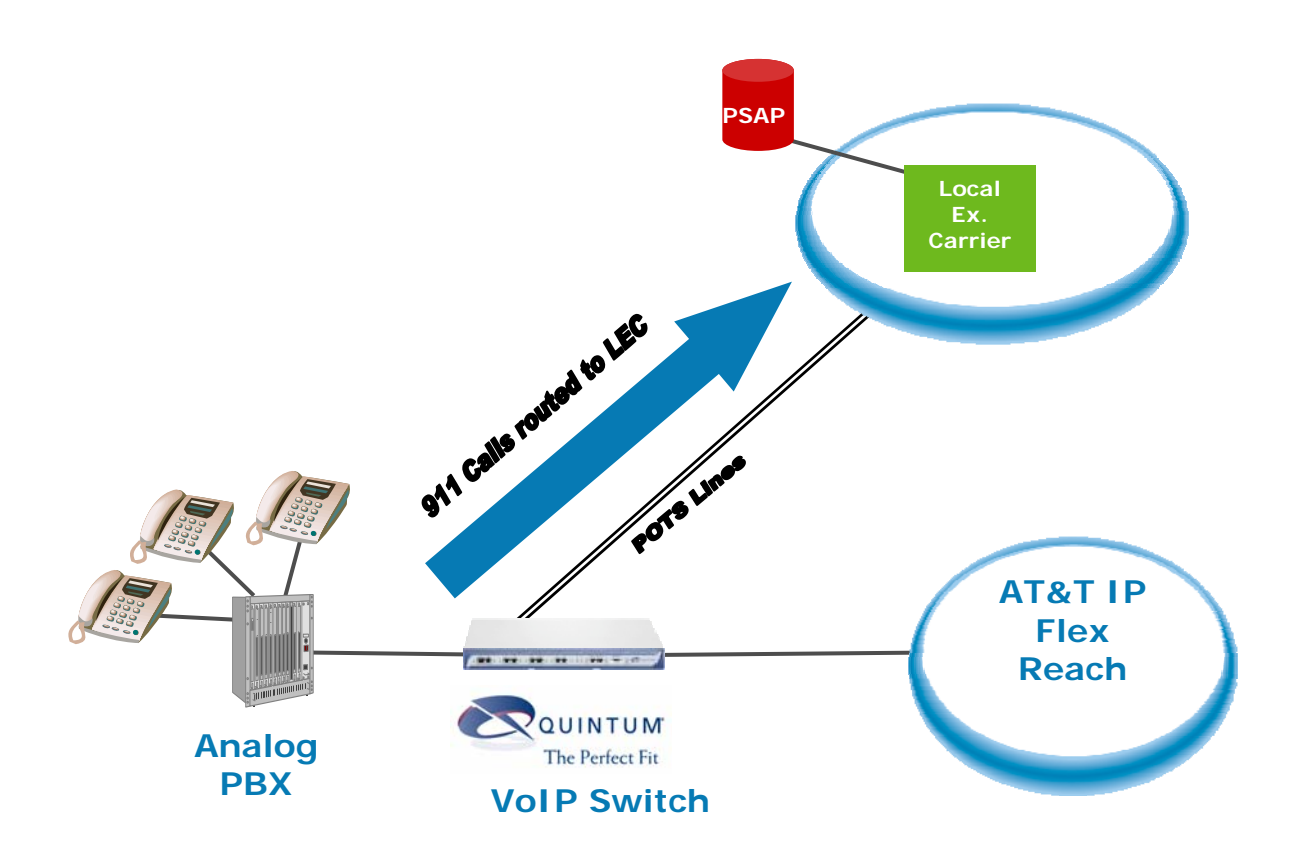

Figure 5 -911 Calls Routed to LEC by Quintum Tenor

© 2007 AT&T Knowledge Ventures. All rights reserved. AT&T and the AT&T logo are trademarks of AT&T Knowledge Ventures. Subsidiaries and affiliates of AT&T Inc. provide products and services under the AT&T brand Page 7 of 87

Figure 6 illustrates the scenario where the customer Analog PBX is configured to route 911 calls to the PSTN. In this scenario, the system will only be able to handle as many simultaneous 911 calls as there are POTS lines connected to the Analog PBX.

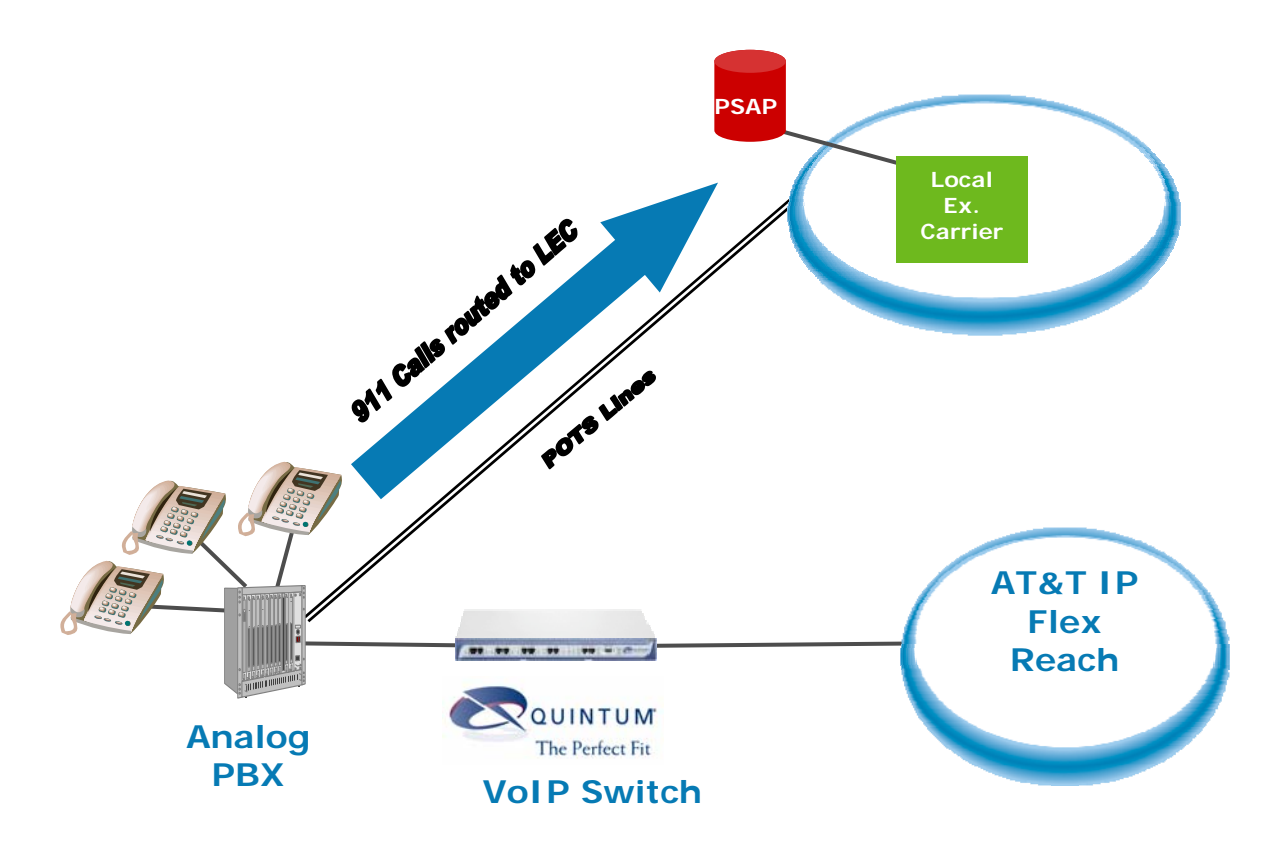

Figure 6 -911 calls routed to LEC by Analog Key System

## 2.1.3 911 Service Routing with Analog Phones with Tenor

Figure 7 illustrates the scenario where the Tenor is configured to route 911 calls to AT&T IP Flexible Reach. Note that this is scenario utilizes the standard Tenor configuration defined in Section 5.2. In this scenario, the network can process as many 911 calls as the customer's Concurrent Call capacity.

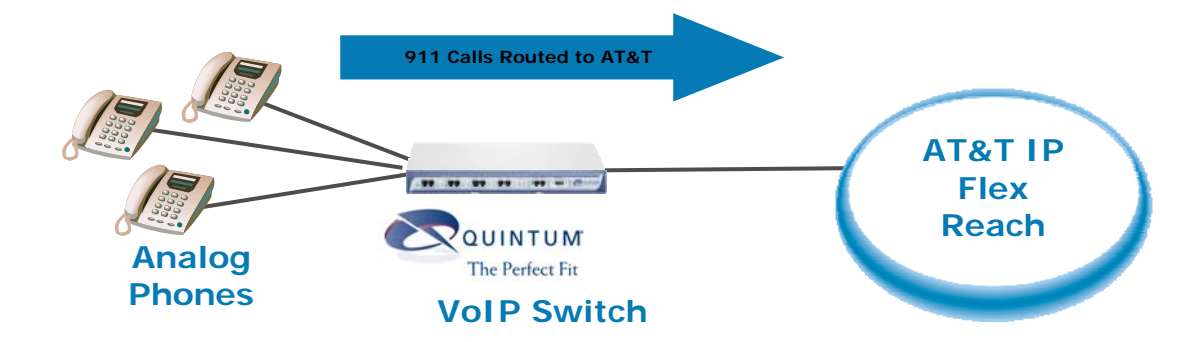

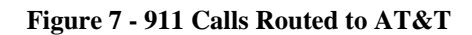

Figure 8 illustrates the scenario where the customer Tenor is configured to route 911 calls to the PSTN. Note that this scenario utilizes the Tenor ByPass Routing Configuration defined in Section 7.1.1. In this scenario, the system will only be able to handle as many simultaneous 911 calls as there are POTS lines connected to the Tenor.

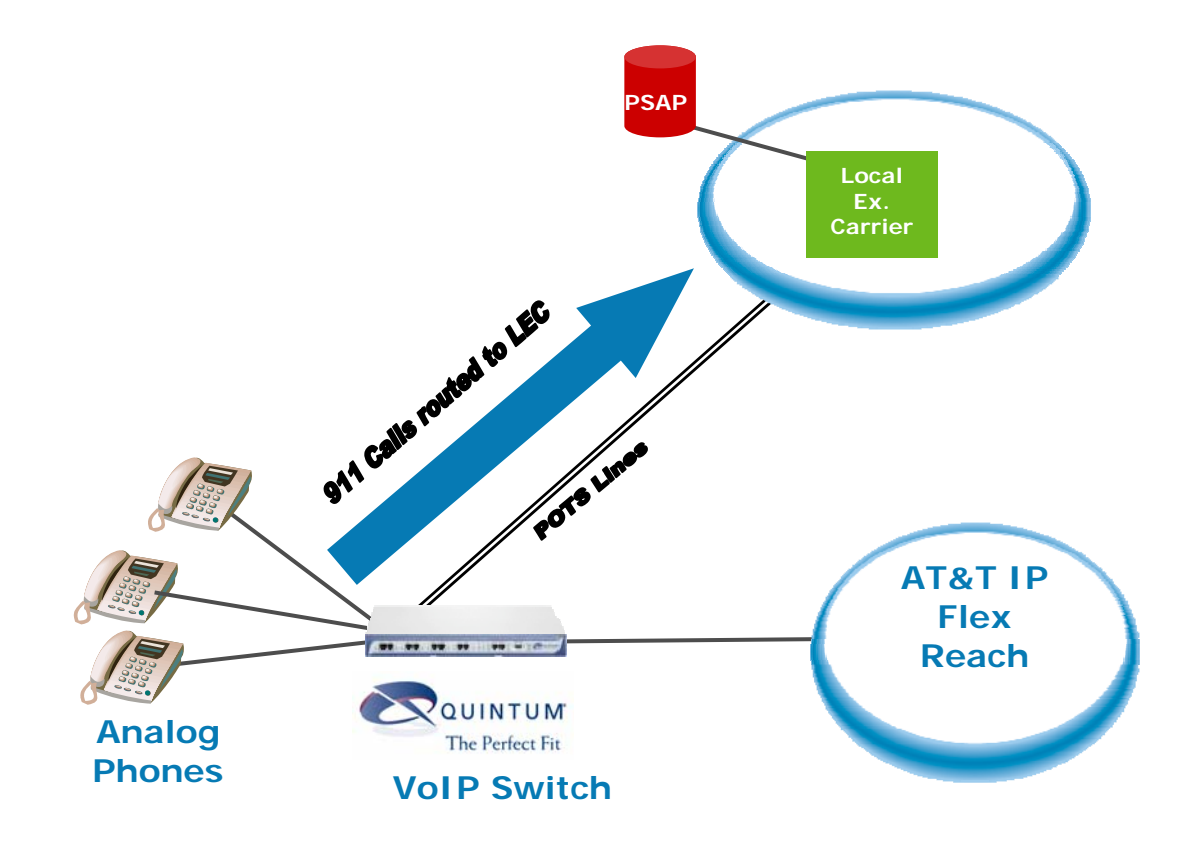

Figure 8 - 911 Calls Routed to LEC by Quintum Tenor

## 2.2 Tenor Transfer Feature Must be Turned Off

The Tenor IP transfer feature must be turned off. Quintum and AT&T do not currently have a compatible mechanism for handling IP transfers.

2.3 Session Description Protocol in Session Progress and Ringing Messages

Session description protocol in the session progress and ringing messages must be turned off in the Tenor.

# 3 Capabilities Overview

The Quintum Technologies Tenor supports the following capabilities in conjunction with the AT&T Flexible Reach service.

# 3.1 Calling Scenarios Supported

### Inbound Calls to the Quintum Tenor

- Offnet gateway inbound to TENOR

   Local, Long Distance, International, FAX
- TENOR to TENOR
  - o Local, Long Distance, International, FAX
- TDM PBX to TENOR

   Local, Long Distance, International, FAX

### **Outbound Calls from the Tenor**

- TENOR to PSTN Offnet gateway
   Local, Long Distance, International, FAX
- TENOR to TENOR

   Local, Long Distance, International, FAX
- TENOR to TDM PBX
  - o Local, Long Distance, International, FAX

### Support for AT&T IP Flexible Reach Calling Plan A Dial Plan

The AT&T IP Flexible Reach Calling Plan A will only provide calling service to On-NET end-points and Off-Net calling to Long Distance and International locations. The AT&T Calling Plan A will not terminate calls to N11 (ex. 211, 311, 411, 511, 611, 711, 811, 911), 8YY-XXX-XXXX, 500-NPA-NXX-XXXX, 700-NPA-NXX-XXXX, 900-NPA-NXX-XXXX, NPA-555-XXXX, and Operator (0, 0+, 00, 01) numbers. See the AT&T Business VoIP Service Guide for more details.

With Calling Plan A, the customer is responsible for providing PSTN lines to support 911 and the other calling services (N11, 8YY, etc.) not provided by AT&T. The customer must provision/configure his premise equipment (Analog PBX, Analog Phones, Key System, Tenor, etc.) to properly route 911 and other non AT&T supported calling services to the PSTN lines.

Section 7 of this document provides details on how the Tenor can be configured to support the AT&T IP Flexible Reach Calling Plan A.

## 3.2 Routing Scenarios Supported

- Failover from Primary to Secondary AT&T IP Border Element
- Failover to PSTN when IP network unavailable
- Routing 911 calls for these scenarios:
  - o IP FR with Key system and Tenor
  - IP FR with Analog phones
  - o IP FR with analog PBXs

## 3.3 Codecs Supported

- G.729AB 8.0 Kbps
- G.711 A-law 64Kbps
- G.711 Mu-law 64Kbps

## 3.4 Features Supported

Virtual Telephone Number Support Calling Name Delivery Call Hold and Resume DTMF Relay (midcall digits) In Band DTMF FAX over IP Survivability Via PSTN on select models (AFM, AFE, AXM and AXE)

# 4 Configuration Component Overview

This section provides a service overview of the Vendor integration with AT&T IP Flexible Reach.

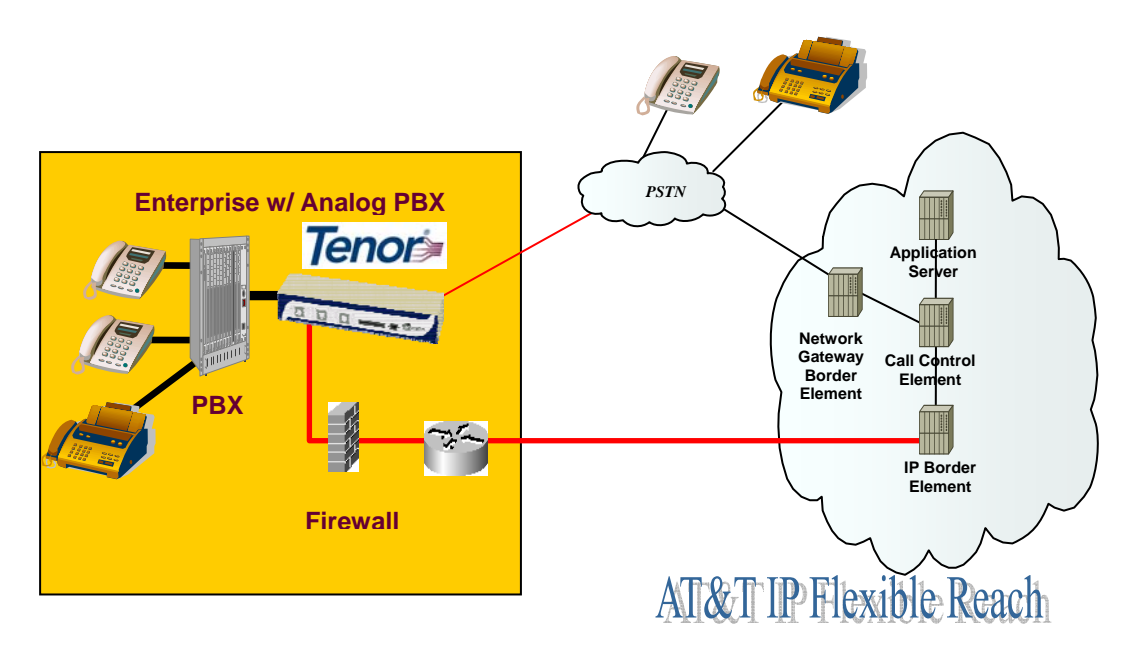

The customer premises equipment shall consist of the following components.

 Customer PBX or Key System with standard 2-wire Analog interface connections for FXO ports.
 Note: The Tenor AX provides a standard Centronics 50 pin male interface.

Note: The Tenor AX provides a standard Centronics 50 pin male interface (50 pin / 25 pair male Amphenol connector).

OR

Customer Analog Phones and/or FAX machines with RJ11 interfaces. Note: The Tenor AX provides standard RJ11 interfaces.

- AT&T Managed Router
- Customer optional Firewall
- Quintum Technologies Tenor Analog Gateway (AX or AF).

Tenor Software release P104.12.02 was used when conducting interoperability testing with the AT&T IP Flexible Reach Service.

### 4.1 Tenor AX Overview

The *Tenor AX* is a high-density VoiP (Voice over Internet Protocol) SIP/H.323 switch that compresses and packetizes voice, fax, and modem data and transmits it over the IP network. The *Tenor AX* gives larger businesses with analog voice infrastructure a means to use Voice over IP (VoIP).

The Tenor's MultiPath architecture enables it to intelligently route calls between the FXS, FXO, and the VoIP network. The *Tenor AX* also routes calls over IP to reduce costs, and then transparently "hop off" to the PSTN, to reach off-net locations. Calls can be routed in any direction between any of the ports.

The unit's plug and play embedded system architecture brings VoIP technology to your network without changing your existing telephony infrastructure. The Customer's network stays as is, and the call type is transparent to the user.

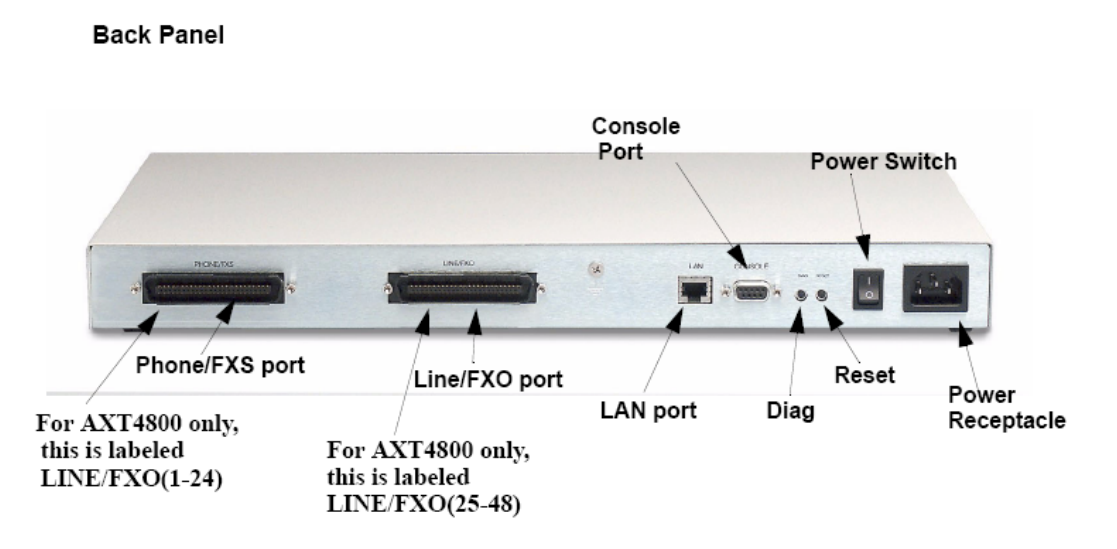

Figure 9 - Tenor AX Back Panel

- **Phone/FXS port** Provides a 50 Pin Telco connector which supports up to 24 Phone/FXS connections for connecting to the analog PBX, Keyphone or phones.
- Line/FXO port Provides a 50 Pin Telco connector which supports up to 24 Line/FXO connections for connection to the Central Office (connection to the PSTN).
- LAN port 10/100 Base-T Ethernet port. This port provides an RJ-45 jack for individual connection to a 10/100 Ethernet LAN switch or hub via RJ-45 cable; it is individually configured with a unique IP and MAC address.

The Tenor AX will support 8, 16, 24 or 48 Simultaneous VoIP Calls.

### AX GENERAL SPECIFICATIONS

Dimensions: 1U High Chassis W 17 3/8" x H 1 3/4" x D 10 3/4" W 44.5cm x H 4.5cm x D 27.6cm

- Maximum weight: 10 lbs. (4.55kg)
- AC Power: 100-240 Volts AC, 50/60 Hz, 60 watts

- Operating temperature:  $40^{\circ} 104^{\circ} F (5^{\circ} 40^{\circ} C)$
- Operating humidity: 20% 80% non-condensing
- Telco: FCC Part 68, TS-016, TBR4, TS-038, CS03
- EMC: FCC Part 15 EN55022, EN55024, EN61000-2-3, EN61000-3-3, AS/NZS3260
- Safety: UL60950, EN60950, AS/NZS60950

### TENOR AX CONFIGURATIONS

| Tenor                         | MultiPath     | Station      | Enterprise   |
|-------------------------------|---------------|--------------|--------------|
| AX Series                     | AXM Series    | AXG Series   | AXE Series   |
| 8 Simultaneous<br>VoIP Calls  | 8 FXS/8 FXO   | 8 FXS/0 FXO  | 8 FXS/2 FXO  |
| 12 Simultaneous<br>VoIP Calls | 12 FXS/8 FXO  | 12 FXS/0 FXO | 12 FXS/2 FXO |
| 16 Simultaneous<br>VoIP Calls | 16 FXS/16 FXO | 16 FXS/0 FXO | 16 FXS/2 FXO |
| 24 Simultaneous<br>VoIP Calls | 24 FXS/24 FXO | 24 FXS/0 FXO | 24 FXS/2 FXO |
| 48 Simultaneous<br>VoIP Calls | N/A           | N/A          | N/A          |

For more details on the Tenor AX, consult with document [1].

# 4.2 Tenor AF Overview

The *Tenor AF* is a VoIP (Voice over Internet Protocol) H.323/SIP switch that digitizes voice, fax, and modem data and transmits it over the IP network. The *Tenor AF* gives small to medium sized businesses with analog voice infrastructure a means to use Voice over IP (VoIP).

The Tenor's MultiPath architecture enables it to intelligently route calls between the FXS, FXO, and the VoIP network to achieve the best combination of cost and quality. The *Tenor AF* also routes calls over IP to reduce costs, and then transparently "hop off" to the PSTN, to reach off-net locations. Calls can be routed in any direction between any of the ports.

The Tenor can be installed without upgrades to the existing voice or data network. You can install the unit in a home or office environment, without affecting the network infrastructure you already have in place.

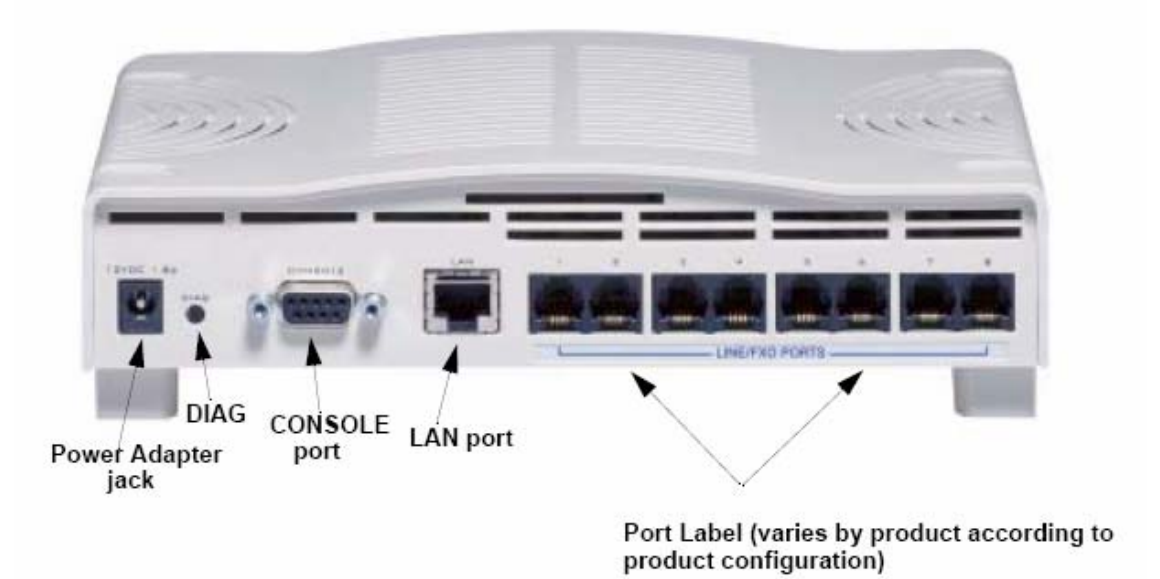

Figure 10 - Tenor AF Back Panel

- **Power Adapter jack -** Connection port to external power supply.
- **DIAG** Enables you to perform software diagnostic procedures.
- **CONSOLE port** This RS-232 connector is used for connection to a PC's serial port via a DB-9 serial cable at 38400 bps 8 N 1, no flow control.
- LAN port 10/100 Base-T Ethernet port. This port provides an RJ-45 jack for an individual connection to a 10/100 Ethernet LAN switch or hub via RJ-45 cable; the interface is individually configured with a unique IP and MAC address.
- **Port Label (Phone/FXS or Line/FXO ports) For Phone/FXS,** provides an RJ-11 jack for connection to an analog PBX, Keyphone or analog phone. **For Line/FXO,** enables connection to another piece of equipment that houses your telephone lines running to the PSTN, such as the patch panel.

## AF GENERAL SPECIFICATIONS

Dimensions: 1U High Chassis W 8 1/4" x H 2" x D 7"

W 21cm x H 5.1cm x D 18.73cm

- Maximum weight: 1.3 lbs. (0.6kg)
- AC Power: 100-240 Volts AC, 50/60 Hz, 22 watts
- Operating temperature:  $40^{\circ} 104^{\circ} F (5^{\circ} 40^{\circ} C)$
- Operating humidity: 20% 80% non-condensing
- Telco: FCC Part 68, AS/ACIF S003, CS03, JATE, AS/ACIFS002:2001
- EMC: FCC Part 15 Class B, EN55022, EN55024,

- EN61000-2-3, EN61000-3-3, AS/NZS3260
- Safety: UL60950, EN60950, AS/NZS60950

The Tenor AF will support 6 or 8 Simultaneous VoIP Calls based on the configuration purchased.

### TENOR AF CONFIGURATIONS

| Tenor<br>AF Series | MultiPath<br>AFM Series | Station<br>AFG Series | Enterprise<br>AFE Series |
|--------------------|-------------------------|-----------------------|--------------------------|
| 6 VoIP Calls       | N/A                     | N/A                   | 6 FXS/2 FXO              |
| 8 VoIP Calls       | N/A                     | 8 FXS/0 FXO           | N/A                      |

For more details on the Tenor AF, consult with document [2].

# 5 Configuration Guide

## 5.1 Tenor Software Version

The version of the Tenor Software can be obtained via the Tenor Configuration Manager GUI or the Command Line Interface (CLI).

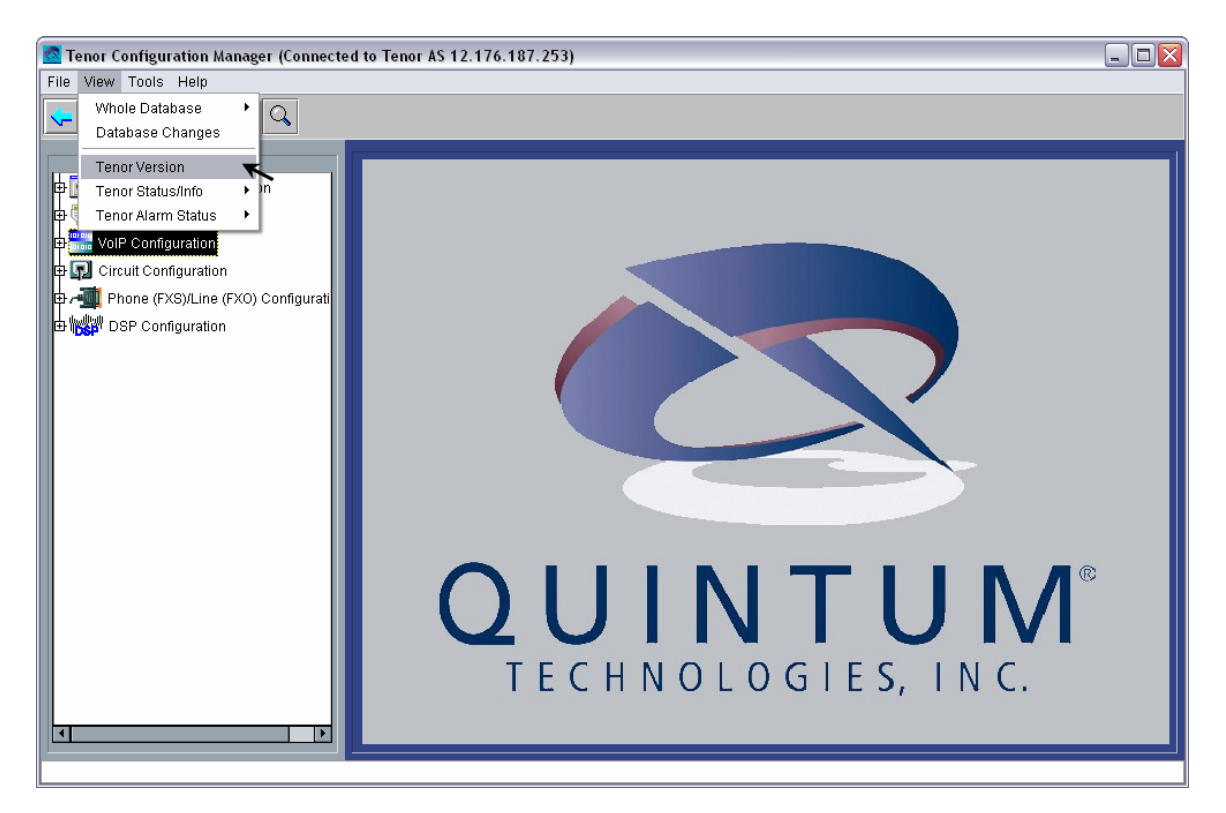

© 2007 AT&T Knowledge Ventures. All rights reserved. AT&T and the AT&T logo are trademarks of AT&T Knowledge Ventures. Subsidiaries and affiliates of AT&T Inc. provide products and services under the AT&T brand Page 17 of 87

From the Configuration Manager View Menu, click on "Tenor Version". A text file will open in a new window displaying the Software version as shown below.

| 🍘 U     | ltra  | Edit-32 - [C:\Program Files\Quintum\Tenor Configuration Manager\Reports\version.txt] 📃 🖬 | X   |
|---------|-------|------------------------------------------------------------------------------------------|-----|
| 🔞 Fil   | e E   | idit Search Project View Format Column Macro Advanced Window Help                        | J X |
| 4       | \$    |                                                                                          |     |
|         | _     |                                                                                          |     |
| × ve    | rsion | ,bxt                                                                                     |     |
|         |       |                                                                                          | _   |
| Ē.      | 1     | ······································                                                   | -   |
| Ha I    | 2     | Tenor AS [0]                                                                             |     |
| 1       | 3     |                                                                                          |     |
|         | 4     | System Software P104-12-02 May 18 2006, 11:59:46                                         |     |
|         | 5     | H323 Module : 3.1.1                                                                      |     |
|         | 6     | SIP Module : 2.1.0                                                                       |     |
|         |       | Boot Software P103-06-06                                                                 |     |
|         |       | Serial Number: A012-20000A                                                               |     |
|         | 10    |                                                                                          |     |
|         | 11    | FXS Cards: 2 [1 0]                                                                       | ~   |
|         | 12    | FXO Cards: 2 [2 0]                                                                       |     |
|         | 13    |                                                                                          |     |
|         | 14    |                                                                                          |     |
|         | 15    | Cli Error file version is 1.22                                                           |     |
|         | 16    | Cli Help Tile Version 18 1.125                                                           |     |
|         | 19    | CIT OBject THE VERSION IS 1.15                                                           |     |
|         | 19    | Database Version: DB CMS M10 A013 V8.0.00 120105                                         |     |
|         | 20    |                                                                                          |     |
|         | 23    |                                                                                          |     |
|         |       |                                                                                          |     |
|         |       |                                                                                          |     |
|         |       |                                                                                          |     |
|         |       |                                                                                          |     |
|         |       |                                                                                          |     |
|         |       |                                                                                          |     |
|         |       |                                                                                          |     |
|         |       |                                                                                          |     |
|         |       |                                                                                          |     |
|         |       |                                                                                          | ~   |
|         | < ا   | III (                                                                                    | >   |
|         | B     | 1 回 寺 田 田 山 二 省 省 省 回 コ 岡 画 屋 際 区 ◎ 国 電 🕹 結 從 🐕                                          |     |
|         | 1     |                                                                                          |     |
| For Hel | p, pi | ess F1 Ln 1, C0l. 1, C0 DOS Mod: 8/1/2006 5:15:18PM File Size: 478 INS                   |     |

As shown below, the CLI Command to display the Tenor Software version information is "show -v".

| 🛃 12.176.187.252 - PuTTY                                                            |                                  | - DX |
|-------------------------------------------------------------------------------------|----------------------------------|------|
| <47f1d529> Login:admin                                                              |                                  | ~    |
| Password:                                                                           |                                  |      |
| Quintum# show -v                                                                    |                                  |      |
| Tenor AS [0]                                                                        |                                  |      |
| System Software                                                                     | P104-12-02 May 18 2006, 11:59:46 |      |
| H323 Module :                                                                       | 3.1.1                            |      |
| SIP Module :                                                                        | 2.1.0                            |      |
| Boot Software                                                                       | P103-08-08                       |      |
| Serial Number: A012-20000A                                                          | nı                               |      |
| FXO Cards: 2 [2                                                                     | 01                               |      |
| Cli Error file version is<br>Cli Help file version is<br>Cli Object file version is | 1.22<br>1.125<br>1.15            |      |
| Database Version: DB_CMS_M10_j                                                      | A013_V8.0.00_120105              |      |
| Quintum# 🗌                                                                          |                                  |      |
|                                                                                     |                                  |      |

For technical support on the Quintum Tenor AF and Tenor AX, contact Quintum at 877-435-7553, and also refer to <u>www.quintum.com</u>

### 5.2 Standard Configuration

The following steps describe the configuration for the Tenor AF Multipath Gateway Switch verified to work with the AT&T IP Flexible Reach service. Configuration for the Tenor AX is the same as the Tenor AF described below. For detailed information on installing and running Tenor Configuration Manager, consult documents [1], [2] and [3].

| Step |                                                                                                    | Description                                                                                                    |
|------|----------------------------------------------------------------------------------------------------|----------------------------------------------------------------------------------------------------|
| 1.   | Run the Tenor Configurat<br>From the File Menu click                                                                                                | tion Manager.<br>a on <b>Connect</b> .                                                                                                    |
|      | Tenor Configuration Manager (Connected<br>File View Tools Help<br>Connect Ctrl+N<br>Reload Ctrl+R<br>Submit Changes                                 | I to Tenor AS 12.176.187.253)                                                                                                    |
|      | Discard Changes<br>Password<br>Address Book Ctrl+B<br>Exit Ctrl+E<br>-Line Port Configuration<br>-VoIP Routing Configuration<br>- SIP Configuration | Specify how your Tenor will obtain an IP Address   Obtain an IP address automatically   • Specify a static IP address   • Obtain an IP address using PPPoE   Static IP Address IP Address IP Address:   10   • 176   • 187   • 253   Subnet Mask:   255   • 255   • 255   • 0   • 0   • 0 |
|      |                                                                                                    | DNS Server IP Address<br>Obtain Dt IS Server addresses automatically<br>Primary DNS Server IP Address:<br>0.0.0.0<br>Secondary DNS Server IP Address:<br>0.0.0.0<br>Confirm/OK Cancel Refresh Help                                                                                        |

| Step | Description                                                                                                    |
|------|----------------------------------------------------------------------------------------------------|
| 2.   | Click on Add.                                                                                                  |
|      |                                                                                                    |
|      | Tenor Configuration Manager (Connected to Tenor AS 12.176.187.253)                                             |
|      | File View Tools                                                                                                |
|      |                                                                                                    |
|      | Basic The current Tenor AS IP Address is 12.176.187.253. Please specify/select a new Tenor DX/BX/AX/AS/AF/CMS. |
|      | - Time Server Col                                                                                              |
|      | -Dial Plan Config Discover Canvel Add Delate Edit                                                              |
|      | Phone Port Con     Tenor IP Address Server Port Description Serial Number Software Version Login               |
|      |                                                                                                    |
|      | -VolP Routing Cc                                                                                               |
|      | L SIP Configuratic                                                                                             |
|      |                                                                                                    |
|      |                                                                                                    |
|      |                                                                                                    |
|      |                                                                                                    |
|      |                                                                                                    |
|      |                                                                                                    |
|      | Connect: Close Export Import                                                                                   |
|      |                                                                                                    |
|      | Confirm/OK Cancel Refresh Help                                                                                 |
|      |                                                                                                    |
|      |                                                                                                    |

| Ston | Description                                                                                              |  |  |
|------|----------------------------------------------------------------------------------------------------|--|--|
| Step | Description                                                                                              |  |  |
| 3.   | Enter the Tenor <b>IP Address</b> , a <b>Description</b> , and the <b>Login ID</b> and <b>Password</b> . |  |  |
|      | Click on <b>OK</b> .                                                                                     |  |  |
|      |                                                                                                    |  |  |
|      |                                                                                                    |  |  |
|      | File View Tools                                                                                          |  |  |
|      | Address Book                                                                                             |  |  |
|      | Add Address                                                                                              |  |  |
|      | Basic The surrent Tony 6                                                                                 |  |  |
|      | -IP Address Com                                                                                          |  |  |
|      | - Time Server Col                                                                                        |  |  |
|      | -Dial Plan Config Discover Can Tenor Server Port: 8080                                                   |  |  |
|      | Phone Port Con Tenor IP Address Description: Quintum Tenor AX on Login                                   |  |  |
|      | - Line Port Confin                                                                                       |  |  |
|      |                                                                                                    |  |  |
|      | -SIP Configuratic                                                                                        |  |  |
|      | Login: admin Default Password "admin"                                                                    |  |  |
|      | Password: *****                                                                                          |  |  |
|      | Confirm Password:                                                                                        |  |  |
|      | E Demember Decoverd                                                                                      |  |  |
|      | ) V IXEIIEIIIUEI F dasword                                                                               |  |  |
|      |                                                                                                    |  |  |
|      | OK                                                                                                    |  |  |
|      |                                                                                                    |  |  |
|      |                                                                                                    |  |  |
|      |                                                                                                    |  |  |
|      | Confirm/OK Cancel Refresh Help                                                                           |  |  |
|      |                                                                                                    |  |  |
|      |                                                                                                    |  |  |

| Step | Description                                                                                                    |
|------|----------------------------------------------------------------------------------------------------|
| 4.   | Connect to the Tenor from the Tenor Configuration Manager. Highlight the Tenor switch                           |
|      | and click on <b>Connect</b> .                                                                                   |
|      |                                                                                                    |
|      | Tenor Configuration Manager (Connected to Tenor AS 12.176.187.253)                                              |
|      | File View Tools                                                                                                 |
|      |                                                                                                    |
|      | Basic<br>The current Tenor & ID Address is 12 176 187 253. Dease specifi/(select a new Tenor DX/BX/0X/0S/0E/CMS |
|      | -IP Address Con                                                                                                 |
|      | - Dial Plan Config Discover Cancel Add Delete Edit                                                              |
|      | -Phone Port Con                                                                                                 |
|      | -Multi Path Confi<br>10.176.187.253 8080 Quintum Tenor AX admin                                                 |
|      | - Line Port Config                                                                                              |
|      |                                                                                                    |
|      |                                                                                                    |
|      |                                                                                                    |
|      |                                                                                                    |
|      |                                                                                                    |
|      |                                                                                                    |
|      |                                                                                                    |
|      |                                                                                                    |
|      | Connect Close Export Import                                                                                     |
|      |                                                                                                    |
|      | Confirm/OK Cancel Refresh Help                                                                                  |
|      |                                                                                                    |
|      |                                                                                                    |

| Step | Description                                                                                                    |
|------|----------------------------------------------------------------------------------------------------|
| 5.   | Enter values for the Primary and Secondary DNS Server IP Address. If not using DNS enter: 0.0.0.0                                                                                                    |
|      | Click <b>Confirm/OK</b> then the sunburst icon on the menu bar to implements the change.                                                                                                    |
|      | Tenor Configuration Manager (Connected to Tenor AS 12.176.187.253)                                                                                                    |
|      | File View Tools Help                                                                                                    |
|      | Basic Configuration       Configuration         Image: Provide the server Configuration       Specify how your Tenor will obtain an IP Address         Dial Plan Configuration       Obtain an IP address automatically         Phone Port Configuration       Obtain an IP address automatically         Multi Path Configuration       Obtain an IP address submatically         Vul Port Configuration       Obtain an IP address         Vul Port Configuration       Obtain an IP address         Static IP Address       ID         Subnet Mask       255         SiP Configuration       IP Address:         IP Address:       ID         Subnet Mask       255         Default Gateway:       ID         External NAT IP Address:       ID         Obtain DHB Gener address:       ID         Obtain DHB Gener address:       ID         Obtain DHB Gener address:       ID         Obtain DHB Gener address:       ID         Obtain DHB Gener address:       ID         Obtain DHB Gener address:       ID         Obtain DHB Gener address:       ID         O       ID         Secondary DNS Server IP Address:       ID         INS Server IP Address:       ID         ID       ID |
|      | Confirm/OK Cancel Refresh Help                                                                                                    |
|      | Confirm OK                                                                                                    |
|      |                                                                                                    |

| Step |                                                       | Description                                                                         |
|------|-------------------------------------------------------|-------------------------------------------------------------------------------------|
| 6.   | Click on the Advanced                                 | Explorer icon on the menu bar.                                                      |
|      | Tenor Configuration Manager (Connect                  | ted to Tenor AS 12.176.187.253)                                                     |
|      |                                                       |                                                                                     |
|      | Basic Configuration                                   | IP Address Configuration                                                            |
|      | -IP Address Configuration                             | Specify how your Tenor will obtain an IP Address                                    |
|      | - Dial Plan Configuration                             | O Obtain an IP address automatically                                                |
|      | -Phone Port Configuration                             | Specify a static IP address     Other address using PPPoE                           |
|      | -Multi Path Configuration<br>-Line Port Configuration | Static ID Address                                                                   |
|      | -VoIP Routing Configuration                           | IP Address: 10 . 176 . 187 . 253                                                    |
|      | on configuration                                      | Subnet Mask: 255 . 255 . 0                                                          |
|      |                                                       | Default Gateway: 10 . 176 . 187 . 1                                                 |
|      |                                                       | External NAT IP Address: 0 , 0 , 0 , 0                                              |
|      |                                                       | DNS Server IP Address                                                               |
|      |                                                       | Obtain DHS Server addresses automatically      Otse manually configured DNS Servers |
|      |                                                       | Primary DNS Server IP Address: 0 . 0 . 0                                            |
|      |                                                       | Secondary DNS Server IP Address: 0 . 0 . 0                                          |
|      |                                                       |                                                                                     |
|      |                                                       | Confirm/OK Cancel Refresh Help                                                      |
|      |                                                       | Submit OK                                                                           |
|      |                                                       |                                                                                     |

| Step | Description                                                                                                    |
|------|----------------------------------------------------------------------------------------------------|
| 7.   | From the <b>Advanced Explorer</b> panel on the left, highlight the <b>Dial Plan</b> field. Select the desired <b>Dial Plan Country</b> from the drop down menu. The sample configuration uses <i>None</i> .                                                                                                    |
|      | Select the desired <b>Progress Tone Country</b> setting from the drop down menu. The sample configuration uses <i>USA</i> .                                                                                                    |
|      | Enter values for the Minimum and Maximum dial digit string length.                                                                                                    |
|      | Click <b>Confirm/OK</b> then the sunburst icon on the menu bar to implements the change.                                                                                                    |
|      | Tenor Configuration Manager (Connected to Tenor AS 12.176.187.253)         File View Tools Help         Image: Contract of the second second se |
|      | Advanced Explorer       Configuration         System-Wide Configuration           SNMP Server       Dial Plan Country: None       Progress Tone Country: USA         Dial Plan       Country Code:       Maximum Dial Digit Length:       15         NR File Server       ONS Server       Minimum Dial Digit Length:       15         DNS Server       ONS Servers       Minimum Dial Digit Length:       7         Carrier Prefix Pattern:       Add       Center Entr         Maximum Dial Digit Length:       7       7         Maximum Dial Digit Length:       7       7         Maximum Dial Digit Length:       7       7         ONS Servers       Carrier Prefix Pattern:       Add       Center Entr         Long Distance Prefix       International Prefix       International Prefix         VolP Configuration               Maxing Interface-phone       Analog Interface-phone             Analog Interface-line                                                                                                    |
|      | Confirm/OK Cancel Refresh Help                                                                                                    |
|      |                                                                                                    |

| ep | Description                                                                                                    |  |  |
|----|----------------------------------------------------------------------------------------------------|--|--|
| 8. | From the Advanced Explorer panel on the left, click on the + sign next to VoIP<br>Configuration $\rightarrow$ SIP Signal Groups to expand the field. Highlight the SIP Signaling<br>Group-1 field. Under the General tab, enter the Primary SIP Server IP Address and<br>the Secondary SIP Server IP Address (IP Addresses of AT&T Primary and Secondary<br>IP Border Elements). To disable Registration, enter the Register Expiry Time of 0.                                                                                                    |  |  |
|    | Tenor Configuration Manager (Connected to Tenor AS 12.176.187.253)                                                                                                    |  |  |
|    | Advanced Explorer       Site Statustic Underst         Advanced Explorer       Site Statustic Underst         System-Wide Configuration       Register Expiny Time (in sec.)         General       MWI & Session Timer         Advanced       User Agent         Bit Signaling Group       Primary SIP Server Port:         SIP Signaling Groups       Primary SIP Server:         IP Signaling Groups       Secondary SIP Server:         IP Signaling Groups       Primary Outbound Server:         Sateway       Fax Profile         End Point Address Directory       Secondary Outbound Server:         Secondary Outbound Server:       Secondary Outbound Server Port:         Sole       Primary Outbound Server:         Primary Outbound Server:       Secondary Outbound Server Port:         Sole       Primary Outbound Server:         Secondary Outbound Server:       Secondary Outbound Server Port:         Sole       Primary Outbound Server:         Secondary Outbound Server:       Secondary Outbound Server Port:         Sole       Primary Outbound Server:         Secondary Outbound Server:       Secondary Outbound Server Port:         Sole       Primary Outbound Server:         Secondary Outbound Server:       Secondary Outbound Server Port: |  |  |
|    | Phone (FXS)/Line (FXO) Configure<br>DSP Configuration<br>Confirm/OK Cancel Refresh Help<br>OK                                                                                                    |  |  |

| Step |                                                                                                    | Description                                                                                                    |                                                                                                    |
|------|----------------------------------------------------------------------------------------------------|----------------------------------------------------------------------------------------------------|----------------------------------------------------------------------------------------------------|
| 9.   | Click on the Advanced t<br>• "SDP in 180 Rin<br>• "SDP in 183 Pro<br>• "Proxy Address                                                                                                    | ab. Un-check the boxes for:<br>ging"<br>gress"<br>in From Header"                                                                                                    |                                                                                                    |
|      | Tenor Configuration Manager (Connected<br>File View Tools Help<br>File View Tools Help<br>System-Wide Configuration<br>System-Wide Configuration<br>Configuration<br>System-Wide Configuration<br>Configuration<br>System-Wide Configuration<br>System-Wide Configuration | SIP Signaling Group-1         General       MWI & Session Timer       Advanced       User Agent         ✓       User Name in Contact         Request Retransmit Count       11         Maximum Forwards:       70         User Agent Header:       Quintum/1.0.0         Proxy Fail-Over Behavior:       • No Fail-Over (Always try the 1st Proxy)         SDP in 180 Ringing       Must not be checked         SDP in 183 Progress       • No Fail-Over (Always try the 1st Proxy) | <ul> <li>User Name As URI</li> <li>Include Quintum Header</li> <li>Allow Only Proxy Calls</li> <li>SIP No Connect Timeout (in sec.): 180</li> <li>Fail-Over on Error Response</li> <li>Send 180 Ringing</li> <li>Send 183 Progress</li> </ul> |
|      | Profiles     Profiles     Profiles     Proventing     Prouting Groups     Proventing     Protection     Provention     Profile     Phone (FXS)/Line (FXO) Configure                                                                                                    | Proxy Address in From Header      PRACK Method: Supported      Send Remote Party ID      Confirm/OK Cancel Refresh H                                                                                                    | SIP-PSTN Interworking<br>SIP Info Format: Nortel                                                                                                    |
|      |                                                                                                    | ок                                                                                                    |                                                                                                    |

| Step | Description                                                                              |
|------|------------------------------------------------------------------------------------------|
| 10.  | Click on the User Agent tab. Click the Add button to add display the Add User Agent      |
|      | pop-up window.                                                                           |
|      | We will create One User Agent for each physical Analog Line that will be attached to the |
|      | Tenor. In this configuration example we will create two User Agents.                     |
|      | Tenor Configuration Manager (Connected to Tenor AS 12.176.187.253)                       |
|      | File View Tools Help                                                                     |
|      |                                                                                          |
|      | Advanced Explorer SIP Signaling Group-1                                                  |
|      | E System-Wide Configuration General MWI & Session Timer Advanced User Agent              |
|      |                                                                                          |
|      |                                                                                          |
|      |                                                                                          |
|      | E SIP Signaling Groups                                                                   |
|      | SIP Signaling Group-1                                                                    |
|      | - DN Channel Map                                                                         |
|      | - Gateway                                                                                |
|      | - Fax Profile                                                                            |
|      | - End Point Address Directory                                                            |
|      |                                                                                          |
|      | P III IP Dial Plans                                                                      |
|      | Contacts[1]:                                                                             |
|      | Contacts[2]:                                                                             |
|      | P Circuit Configuration                                                                  |
|      | Phone (FXS)/Line (FXO) Configur                                                          |
|      |                                                                                          |

| Step |                                                                                                    | Description                                                                                                    |
|------|----------------------------------------------------------------------------------------------------|----------------------------------------------------------------------------------------------------|
| 11.  | In the Add User Agent p<br><b>PrimaryUser</b> - The usern<br>Registration were enabled<br>and From headers of the B<br><b>Primary User:</b> User                                                                                                    | pop-up window, enter the following information:<br>name for Registration and Authentication purposes. If<br>d, the "username" will appear in the URI populated in the To<br>REGISTER message. |
|      | SIP Registration and Aut                                                                                                    | hentication are not applicable to the AT&T IP Flexible Reach                                                                                                    |
|      | Click OK to continue.                                                                                                    | to Tenor AS 12.176.187.253)                                                                                                    |
|      |                                                                                                    | Edit User Agent                                                                                                    |
|      | Advanced Explorer   Advanced Explorer    System-Wide Configuration   Configuration  Gatekeeper/Border Element  H323 Signaling Group  SIP Signaling Groups  LSIP Signaling Group-1  DN Channel Map  Gateway  Fax Profile  End Point Address Directory  Voice Codecs  Voice Codecs  Signification  Codec Profiles  Displication  Codec Profiles  Displication  Codec Profiles  Displication  Codec Profiles  Displication  Codec Profiles  Displication  Codec Profiles  Displication  Codec Profiles  Codec Profiles  Displication  Codec Profiles  Displication  Displication  Displication  Dis | UA: 101   SIP Listen Port: 5060   Primary User: User1   Primary Password:                                                                                                    |
|      |                                                                                                    |                                                                                                    |

| Step |                                                                                                    | Description                                                                                         |
|------|----------------------------------------------------------------------------------------------------|----------------------------------------------------------------------------------------------------|
| 12.  | At the <b>SIP Signal Group-1</b><br>icon to implement the chan                                                                                                    | anel click <b>Confirm/OK</b> to complete and the sunburst ge in the Tenor.                          |
|      | Tenor Configuration Manager (Connected to<br>File View Tools Help                                                                                                    | Tenor AS 12.176.187.253)                                                                            |
|      | Advanced Explorer                                                                                                    | SIP Signaling Group-1-                                                                              |
|      | System-Wide Configuration                                                                                                    | Seneral MWI & Session Timer Advanced User Agent                                                     |
|      | P VolP Configuration                                                                                                    | Add Delate Edit                                                                                     |
|      | - Gatekeeper/Border Element                                                                                                    | UA Listen Pott Primary User Primary Password 2ndary User 2ndary Password MWI User Name MWI Password |
|      | SIP Signaling Groups                                                                                                    | 101 5060 User1                                                                                      |
|      | SIP Signaling Group-1                                                                                                    |                                                                                                    |
|      | - Gateway                                                                                                    |                                                                                                    |
|      | - Fax Profile                                                                                                    |                                                                                                    |
|      | Voice Codecs                                                                                                    |                                                                                                    |
|      | Codec Profiles                                                                                                    |                                                                                                    |
|      | P 1 IP Routing Groups                                                                                                    |                                                                                                    |
|      | brand and the second second s | Contacts[1]:                                                                                        |
|      | Phone (FXS)/Line (FXO) Configur                                                                                                    | Contacts[2]:                                                                                        |
|      | DSP Configuration                                                                                                    |                                                                                                    |
|      |                                                                                                    | Confirm/OK Cancel Refresh Help                                                                      |
|      |                                                                                                    | ОК                                                                                                  |
|      |                                                                                                    |                                                                                                    |
|      |                                                                                                    |                                                                                                    |

| Step               | Description                                                                                                    |
|--------------------|----------------------------------------------------------------------------------------------------|
| <u>Step</u><br>13. | Description<br>Click the Add button to create the 2 <sup>nd</sup> User Agent. The Add User Agent pop-up window<br>will appear.<br>The Configuration Manager (Connected to Tenor AS P=12.176.187.253 SN=A012-2000A SW=P105-13-00)<br>File View Tools Help<br>File View Tools Help<br>File View Tools Help<br>File View Tools Help<br>Configuration<br>Configuration<br>Configuration<br>Configuration<br>Configuration<br>Configuration<br>Configuration<br>Contacts[1]<br>Contacts[2]<br>Contacts[2]<br>Contacts[2]<br>Contacts[2] |
|                    | Confirm/OK Cancel Refresh Help                                                                                                    |

| Step |                                                                                        | Description                                                                                                    |
|------|----------------------------------------------------------------------------------------|----------------------------------------------------------------------------------------------------|
| 14.  | In the Add User Ag                                                                     | ent pop-up window, enter the following information:                                                                                                    |
|      | <b>Primary User:</b><br>SIP Registration and<br>service.<br>Click <b>OK</b> to continu | <i>User2</i> < Any alpha-numeric string may be entered because<br>Authentication are not applicable to the AT&T IP Flexible Reach<br>ne.                                                                      |
|      | Tenor Configuration Manager (C<br>File View Tools Help                                 | onnected to Tenor AS IP=12.176.187.253 SN=A012-20000A SW=P105-13-00)                                                                                                    |
|      |                                                                                        | Id User Agent                                                                                                    |
|      | Advanced Explorer                                                                      | UA: 102<br>SIP Listen Port: 5061<br>Primary User: User2<br>Primary Password:<br>Secondary User.<br>Secondary Vser.<br>Secondary Password:<br>MWI User Name:<br>MWI User Name:<br>Contacts[1]:<br>Contacts[2]: |
|      | ₽ / I Phone (FXS)/Line (FXO) C<br>B W DSP Configuration                                | OK Cancel Help                                                                                                    |
|      |                                                                                        | Confirm/OK Cancel Refresh Help                                                                                                    |

| Step | Description                                                                                                    |
|------|----------------------------------------------------------------------------------------------------|
| 15.  | At the <b>SIP Signal Group-1</b> panel click <b>Confirm/OK</b> to complete and the sunburst icon to implement the change in the Tenor .                                                                                                    |
|      | Tenor Configuration Manager (Connected to Tenor AS IP=12.176.187.253 SN=A012-20000A SW=P105-13-00) File View Tools Help File View Tools Help File       |
|      | Advanced Explorer SIP Signaling Advanced Explorer General MWI & Session Timer Advanced User Agent                                                                                                    |
|      | General MWI & Session Timer   Advanced User Agent      General MWI & Session Timer   Advanced User Agent      General MWI & Session Timer   Advanced User Agent      Add Perer Ear      VolP Configuration      Gatekeeper/Border Element      H323 Signaling Groups      SIP Signaling Groups      SIP Signaling Groups      SIP Signaling Groups      SIP Signaling Groups      SIP Signaling Groups      SiP Signaling Groups      SiP Signaling Groups       SiP Signaling Groups      SiP Signaling Groups      SiP Signaling Group      SiP Sig |
|      | Confirm/OKI Cancel Refresh Help                                                                                                    |

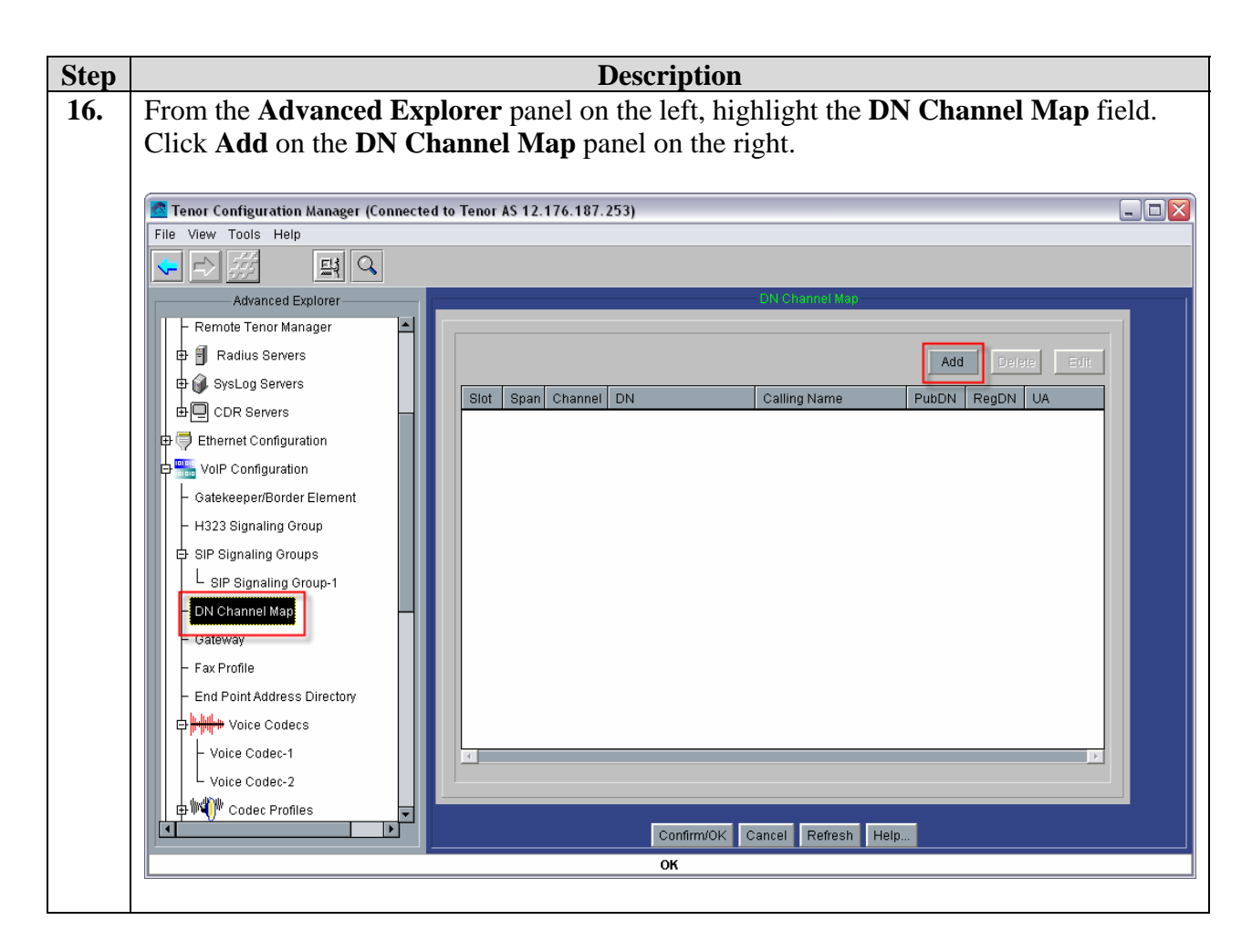

| 17. | Each of the physical Channels/Ports on the Tenor must be associated with a 10-digit TN (Telephone Number) or a 10-digit VTN (Virtual Telephone Number) provided by AT&T. When the Tenor initiates a call to the AT&T IP Flex Reach service the 10-digit TN / VTN is signaled to AT&T in the outgoing SIP INVITE message. When AT&T routes a call to the Tenor, the signaled DN will be a 10-digit VTN or a subset of the 10-digit TN (4 to 7 digits). The AT&T network <b>can not</b> presently signal the full 10-digit TN to the Tenor. But the AT&T network can signal the full 10-digit VTN to the Tenor. |
|-----|----------------------------------------------------------------------------------------------------|
|     | The consequence of this asymmetric digit string length for sending vs. receiving calls from the AT&T IP Flex Reach service requires that the Tenor be provisioned with multiple DN's for a given physical Channel/Port. To support outbound calling (from Tenor) the full 10-digit TN/VTN must be configured for the given channel/port. To support inbound calling to the Tenor, the channel/port must also be configured with the appropriate subset of the full TN (4 to 7 digits) or VTN (4 to 10 digits).                                                                                                |
|     | For the sample configuration documented here, Channel 1 is assigned a 10-digit VTN (732-368-0414). When the Tenor Channel 1 places a call to the AT&T IP Flex reach service it will include the 10-digit VTN (732-368-0414) in the SIP signaling message. When the AT&T IP Flex Reach service routes a call to the Tenor Channel/Port 1 the SIP signaling message from AT&T will include the 10-digit VTN (732-368-0414).                                                                                                    |
|     | Channel 2 is assigned a 10-digit TN (732-368-0416). When the Tenor Channel 2 places a call to the AT&T IP Flex reach service it will include the 10-digit TN (732-368-0416) in the SIP signaling message. When the AT&T IP Flex Reach service routes a call to the Tenor Channel/Port 2 the SIP signaling message from AT&T will include a 4-digit subset of the TN (0416).                                                                                                    |
|     | At the Add DN Channel Map pop-up window, enter the following information.Channel:1Channel:1I< Physical port used on TenorDN:7323680414Calling Name:Kevin HonigUser Agent:101Calling Name:< User Agent defined in Step 11.Public DNcheckedChecked< defaultRegister DNcheckedComparison< default                                                                                                    |
|   |                                                                                                    | Edit DN Channel Map |                                                         |
|---|----------------------------------------------------------------------------------------------------|---------------------|---------------------------------------------------------|
|   |                                                                                                    |                     | TN / VTN provided                                       |
|   |                                                                                                    | Slot:               | 2 by AT&T                                               |
|   |                                                                                                    | Span:               | 1                                                       |
|   |                                                                                                    | Channel:            | 1                                                       |
|   |                                                                                                    | DNI                 | 7223680414                                              |
|   |                                                                                                    | DIN.                |                                                         |
|   |                                                                                                    | Calling Name:       | Kevin Honig                                             |
|   |                                                                                                    | User Agent:         | 101                                                     |
|   |                                                                                                    | Public DN           |                                                         |
|   |                                                                                                    | Register DN         |                                                         |
|   |                                                                                                    |                     |                                                         |
|   |                                                                                                    |                     |                                                         |
|   |                                                                                                    | OK                  | Cancel Help                                             |
|   |                                                                                                    | <u>.</u>            |                                                         |
|   | Click <b>OK</b> to continue. At the                                                                                                    | DN Channel Ma       | p panel click <b>Confirm/OK</b> and the <b>sunburst</b> |
|   | icon implements the chang                                                                                                    | ge.                 |                                                         |
| l |                                                                                                    |                     |                                                         |
|   | Note:                                                                                                    | <b>T</b> A          |                                                         |
|   | Slot and Span are not rele                                                                                                    | vant to the And     | log Tenor.                                              |
|   | <b>Channel:</b> Denotes the physical sector of the physical sector of the | sical port that i   | the analog device will be connected.                    |
|   | <b>DN:</b> <i>IN number provided</i>                                                                                                    | by AT&T. Pop        | pulated in outgoing INVITE message (to AT&T)            |
|   | as the user part of the URI                                                                                                    | in the From a       | id Contact headers. On inbound calls to Tenor,          |
|   | used to determine routing                                                                                                    | of calls to phys    | ical line. Should appear as user part of Request        |
|   | URI of incoming INVIIE.                                                                                                    |                     |                                                         |
|   | Cauing Name: will appea                                                                                                    | ar as the Disple    | iy name in the From header in outgoing                  |
|   | INVIIE messages.                                                                                                    | the an an a statist | is a Dublic DN                                          |
|   | <b>Fuduc DN:</b> Indicates whe                                                                                                    | erner or not this   | is a Public DIN                                         |
|   | <b>kegister DN:</b> Only releva                                                                                                    | nt to H.323         |                                                         |

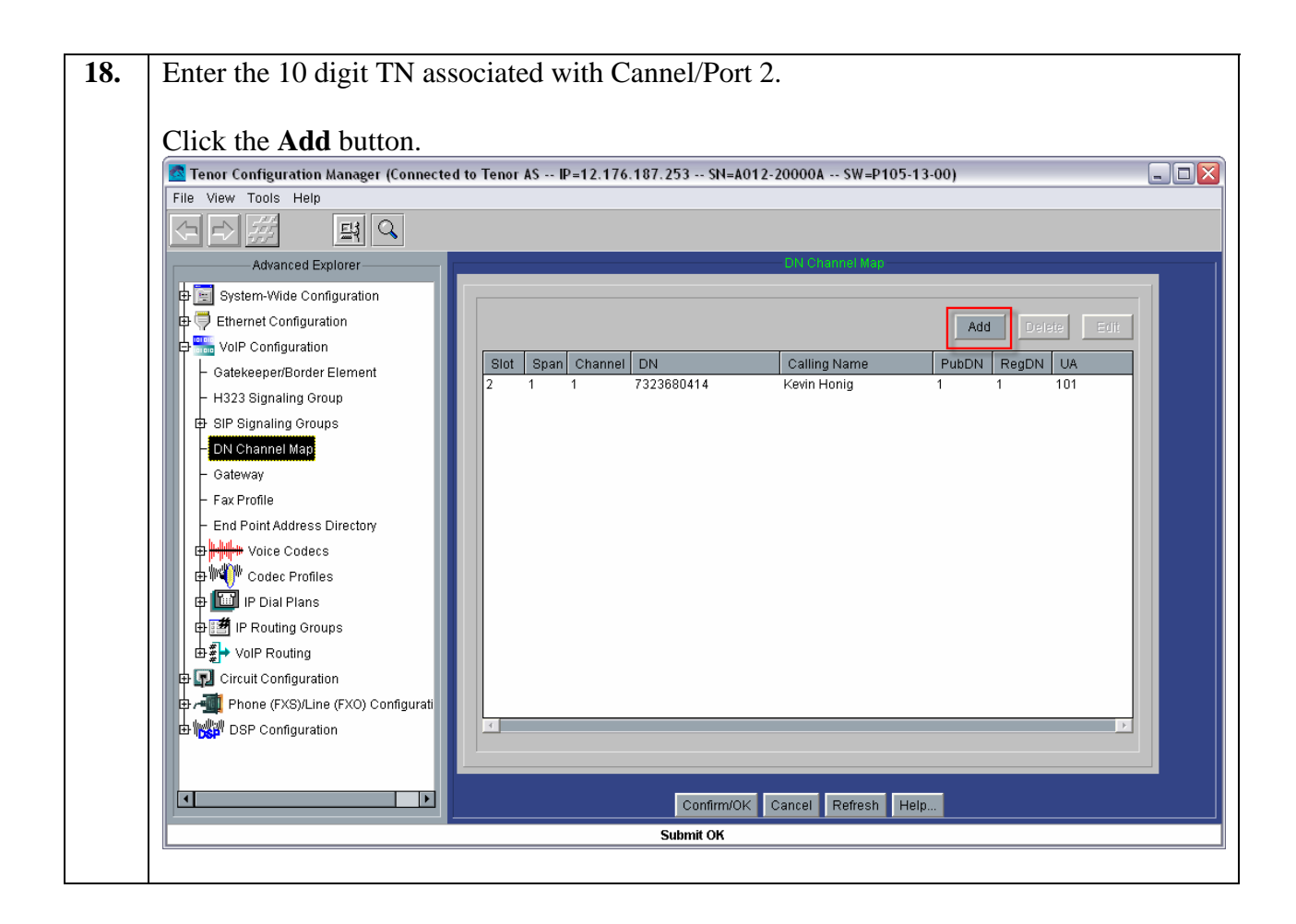

| 10  |                                          |                                   |                                                          |
|-----|------------------------------------------|-----------------------------------|----------------------------------------------------------|
| 19. | At the Add D                             | N Channel Ma                      | <b>p</b> pop-up window, enter the following information. |
|     | Channel:                                 | 2                                 | < Physical port used on Tenor                            |
|     | DN:                                      | 7323680416                        | < Phone Number (number provided by AT&T)                 |
|     | Calling Name                             | e: Tim Thornto                    | on< Display Name                                         |
|     | User Agent:                              | 102                               | < User Agent defined in Step 14.                         |
|     | Public DN                                | checked                           | < default                                                |
|     | <b>Register DN</b>                       | checked                           | < default                                                |
|     | Click <b>OK</b> to cor<br>icon to impler | ntinue. At the DM nent the change | <pre>it DN Channel Map</pre>                             |

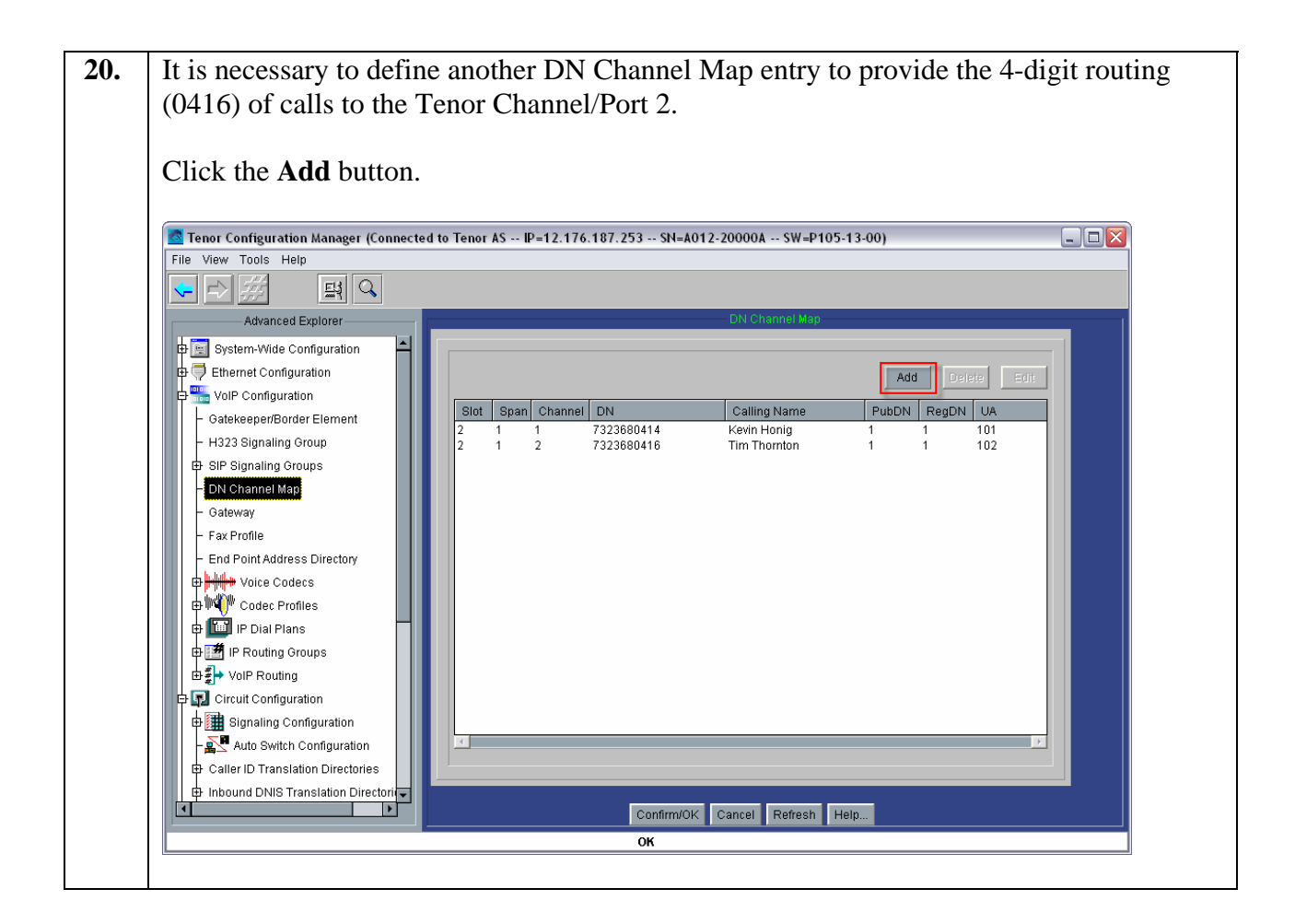

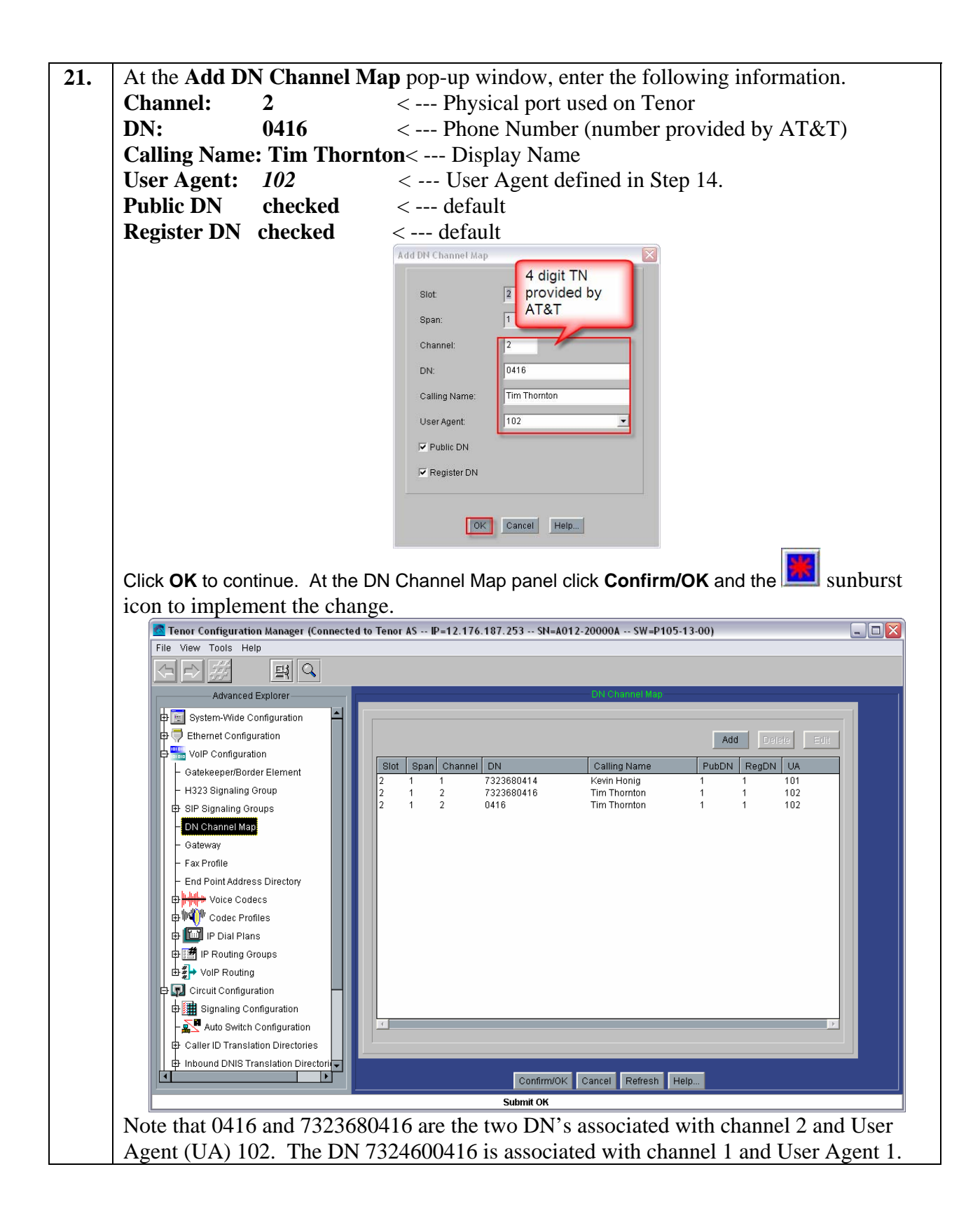

© 2007 AT&T Knowledge Ventures. All rights reserved. AT&T and the AT&T logo are trademarks of AT&T Knowledge Ventures. Subsidiaries and affiliates of AT&T Inc. provide products and services under the AT&T brand Page 41 of 87

| 22. | From the Advanced Explorer panel on the left, highlight the Gateway. Enter a                    |  |  |  |  |
|-----|-------------------------------------------------------------------------------------------------|--|--|--|--|
|     | <b>Description</b> and <i>check</i> the SIP only radio button for the Outgoing IP Routing field |  |  |  |  |
|     | under the Gateway screen panel on the right.                                                    |  |  |  |  |
|     | Click <b>Confirm/OK</b> then the sunburst icon on the menu bar to implements the change.        |  |  |  |  |
|     | 🙍 Tenor Configuration Manager (Connected to Tenor AS 12.176.187.253)                            |  |  |  |  |
|     | File View Tools Help                                                                            |  |  |  |  |
|     |                                                                                                 |  |  |  |  |
|     | Advanced Explorer Gateway                                                                       |  |  |  |  |
|     | - Remote Tenor Manager                                                                          |  |  |  |  |
|     | Description: Tenor AS Gateway                                                                   |  |  |  |  |
|     | B SysLog Servers Modern Bypass Retention Hours: 168                                             |  |  |  |  |
|     |                                                                                                 |  |  |  |  |
|     | Utgoing IP Routing: CH323 only Canfouration                                                     |  |  |  |  |
|     | Gatekeeper/Border Element                                                                       |  |  |  |  |
|     | - H323 Signaling Group                                                                          |  |  |  |  |
|     | E SIP Signaling Groups                                                                          |  |  |  |  |
|     | L SIP Signaling Group-1                                                                         |  |  |  |  |
|     | - DN Channel Map                                                                                |  |  |  |  |
|     | - Gateway                                                                                       |  |  |  |  |
|     | - Fax Profile                                                                                   |  |  |  |  |
|     | - End Point Address Directory                                                                   |  |  |  |  |
|     |                                                                                                 |  |  |  |  |
|     | Voice Codec-2                                                                                   |  |  |  |  |
|     |                                                                                                 |  |  |  |  |
|     | Confirm/OK Cancel Refresh Help                                                                  |  |  |  |  |
|     | ОК                                                                                              |  |  |  |  |
|     |                                                                                                 |  |  |  |  |

| 23. | From the <b>Advanced Explorer</b> panel on the left, click on the + sign to expand the <b>Voice</b>       |  |  |  |  |
|-----|----------------------------------------------------------------------------------------------------|--|--|--|--|
|     | <b>Codecs</b> field. Highlight the <b>Voice Codec-1</b> field. Select the desire <b>Voice Codec</b> field |  |  |  |  |
|     | from the drop down menu. The sample configuration uses the G.729 codec.                                   |  |  |  |  |
|     | Click <b>Confirm/OK</b> then the sunburst icon on the menu bar to implements the change.                  |  |  |  |  |
|     | Tenor Configuration Manager (Connected to Tenor AS 12.176.187.253)                                        |  |  |  |  |
|     | File View Tools Help                                                                                      |  |  |  |  |
|     |                                                                                                    |  |  |  |  |
|     | Advanced Explorer Voice Codec-1                                                                           |  |  |  |  |
|     | - Remote Tenor Manager                                                                                    |  |  |  |  |
|     | E B Radius Servers Description:                                                                           |  |  |  |  |
|     | Voice Codec: G.729AB 8.0 Kbps 💌                                                                           |  |  |  |  |
|     | Ethernet Configuration Codec Payload Size: 20 ms                                                          |  |  |  |  |
|     | P <sup>m</sup> VolP Configuration                                                                         |  |  |  |  |
|     | - Gatekeeper/Border Element                                                                               |  |  |  |  |
|     | – H323 Signaling Group                                                                                    |  |  |  |  |
|     | E SIP Signaling Groups                                                                                    |  |  |  |  |
|     | SIP Signaling Group-1                                                                                     |  |  |  |  |
|     | – DN Channel Map                                                                                          |  |  |  |  |
|     | - Gateway                                                                                                 |  |  |  |  |
|     | - Fax Profile                                                                                             |  |  |  |  |
|     |                                                                                                    |  |  |  |  |
|     |                                                                                                    |  |  |  |  |
|     | Voice Codec-2                                                                                             |  |  |  |  |
|     |                                                                                                    |  |  |  |  |
|     | Confirm/OK Cancel Refresh Help                                                                            |  |  |  |  |
|     | ОК                                                                                                    |  |  |  |  |
|     |                                                                                                    |  |  |  |  |

24. From the Advanced Explorer panel on the left, highlight the IP Routing Group-default field under IP Routing Groups. Under the General tab in the IP Routing Groupdefault panel on the right, select *Out-of-Band RFC 2833* for SIP Digit Relay from the drop down menu.

| File View Tools Help                                                                                                    |                                 |                           |                          |
|----------------------------------------------------------------------------------------------------|---------------------------------|---------------------------|--------------------------|
|                                                                                                    |                                 |                           |                          |
| Advanced Explore Basic Config                                                                                                    |                                 | IP Routing Group-defa     | ault                     |
| ⊕ 🔄 System-Wide Configuration                                                                                                    | General Advanced ANI Fax/QOS    |                           |                          |
| Catakeener/Porder Element                                                                                                    | Description:                    |                           | Silence Suppression      |
|                                                                                                    | SIP Digit Relay: Out-of-Ban     | d RFC 2833                | Packet Saver Enabled     |
| ⊖—SIP Signaling Groups<br>└──SIP Signaling Group-1                                                                                          | SIP DR Payload Type: 101        |                           |                          |
|                                                                                                    | Maximum Incoming Calls Allowed: | -1                        | Inbound Access Level: 0  |
| End Point Address Directory                                                                                                    | Maximum Outgoing Calls Allowed: | -1                        | Outbound Access Level: 0 |
| Codecs      Codec Profiles      Trift IP Dial Plans                                                                                         | Maximum Talk Time (in minutes): | 0                         | Trunk ID:                |
| 日 通 IP Routing Groups<br>IP Routing Group-default                                                                                           | IP Dial Plan:                   | IP Dial Plan-default      | IP Dial Plan-default     |
|                                                                                                    | Codec Profile:                  | Codec Profile-default     | Codec Profile-default    |
| <ul> <li>and a circle. Configuration</li> <li>and a circle. (XS)/Line (FXO) Configuration</li> <li>and a circle. (XS)/Line (FXO)</li> </ul> |                                 |                           |                          |
|                                                                                                    |                                 | Confirm/OK Cancel Refresh | Help                     |
|                                                                                                    |                                 | ок                        |                          |

| Select <i>Relay ANI</i> for<br>Select <i>Relay CNAM</i><br>Click <b>Confirm/OK</b> to<br>change.                                                                                                    | <b>Default ANI Prese</b><br><i>in INVITE</i> for <b>Rel</b><br>hen the sunbur                                                                            | entation Indica<br>ay Calling Nam<br>st icon on the m          | tor from the drop<br>the from the drop d<br>thenu bar to implem | down menu.<br>own menu.<br>nents the |
|----------------------------------------------------------------------------------------------------|----------------------------------------------------------------------------------------------------|----------------------------------------------------------------|-----------------------------------------------------------------|--------------------------------------|
| Tenor Configuration Manager (Connect<br>File View Tools Help                                                                                                    | ted to Tenor AS IP=12.176.187.253                                                                                                    | SN=A012-1035E0 SW=P10                                          | 4-12-02)                                                        |                                      |
| Advanced Explore       Basic Config         Image: System-Wide Configuration         Image: System-Wide Configuration         Image: System-System         Image: System Configuration         Image: System Configuration         Image: System Configuration         Image: System Configuration         Image: System Configurati | General Advance ANI Fax/QOS<br>Relay ANI:<br>Default ANI:<br>Default ANI Screen Indicator:<br>Default ANI Presentation Indicator.<br>Relay Calling Name: | Relay ANI<br>Pass-through<br>Relay ANI<br>Relay CNAM in INVITE | fresh Help                                                      |                                      |
|                                                                                                    |                                                                                                    | OK                                                             |                                                                 |                                      |

| -             |
|---------------|
| ng: Disabled  |
| undancy: 0    |
| on Mode       |
|               |
|               |
| (0x00-fe): b0 |
|               |
|               |
|               |
|               |
|               |
|               |
|               |
|               |
|               |
|               |
|               |

| 27. | <ul> <li>From the Advanced Explorer panel on the left, expand Circuit Configuration → Line Routing Configuration → Line Circuit Routing Groups, and highlight the Line Circuit Routing Group-phone field.</li> <li>Click on the General tab under the Line Circuit Routing Group-phone panel on the right. From the SIP User Agent drop down menu, select SIPUserAgent-101 and check the boxes for Overlap Dial and Provide Progress Tone.</li> </ul>                                                                                                    |  |  |  |
|-----|----------------------------------------------------------------------------------------------------|--|--|--|
|     | Click <b>Confirm/OK</b> then the <b>I</b> sunburst icon on the menu bar to implements the                                                                                                    |  |  |  |
|     | change.                                                                                                    |  |  |  |
|     | Click the <b>Call Services</b> tab.                                                                                                    |  |  |  |
|     | Tenor Configuration Manager (Connected to Tenor AS 12.176.187.253)         File View Tools Help         Advanced Explorer         Advanced Explorer         Ethernet Configuration         View Configuration         Circuit Configuration         Circuit Configuration         Circuit Configuration         Circuit Configuration         Circuit Configuration         Circuit Configuration         Circuit Configuration         Circuit Configuration         Circuit Configuration         Circuit Configuration         Circuit Configuration         Circuit Configuration         Circuit Configuration         Circuit Configuration         Person Provide Progress Tone         Pasts Through:         Disabled         Hunt LDN Directories         Hunt LDN Directories         Honer (KS)(Line (fXS) Configuration         For DSP Configuration         In Circuit Routing Configuration         In Circuit Routing Configuration         In Circuit Routing Configuration         In Decretories         Hum LDN Directories         In Partial Trunk Oroup         In Circuit Routing Configuration         In DSP Configuration <t< th=""></t<> |  |  |  |

| 28. | <ul> <li>From the Call Services tab under the Line Circuit Routing Group-phone panel on right. Check to enable Hold, and Call Waiting. Disable Unattended Transfer and Attended Transfer if checked.</li> <li>Click Confirm/OK then the sunburst icon on the menu bar to implements the change.</li> </ul>                                                                                                    |  |  |  |
|-----|----------------------------------------------------------------------------------------------------|--|--|--|
|     | Tener Configuration Manager (Connected to Tenor AS 12.176.187.253)  File View Tools Help  Advanced Explorer  Advanced Explorer  General Trunk ID/Caller ID NR Numbering Call Services Bypass/Hunt Advanced Interface  VolP Configuration Caller ID Translation Directories Binbound DNIS Translation Directories Binbound DNIS Translation Dire |  |  |  |
|     | Confirm/OK Cancel Refresh Help                                                                                                    |  |  |  |

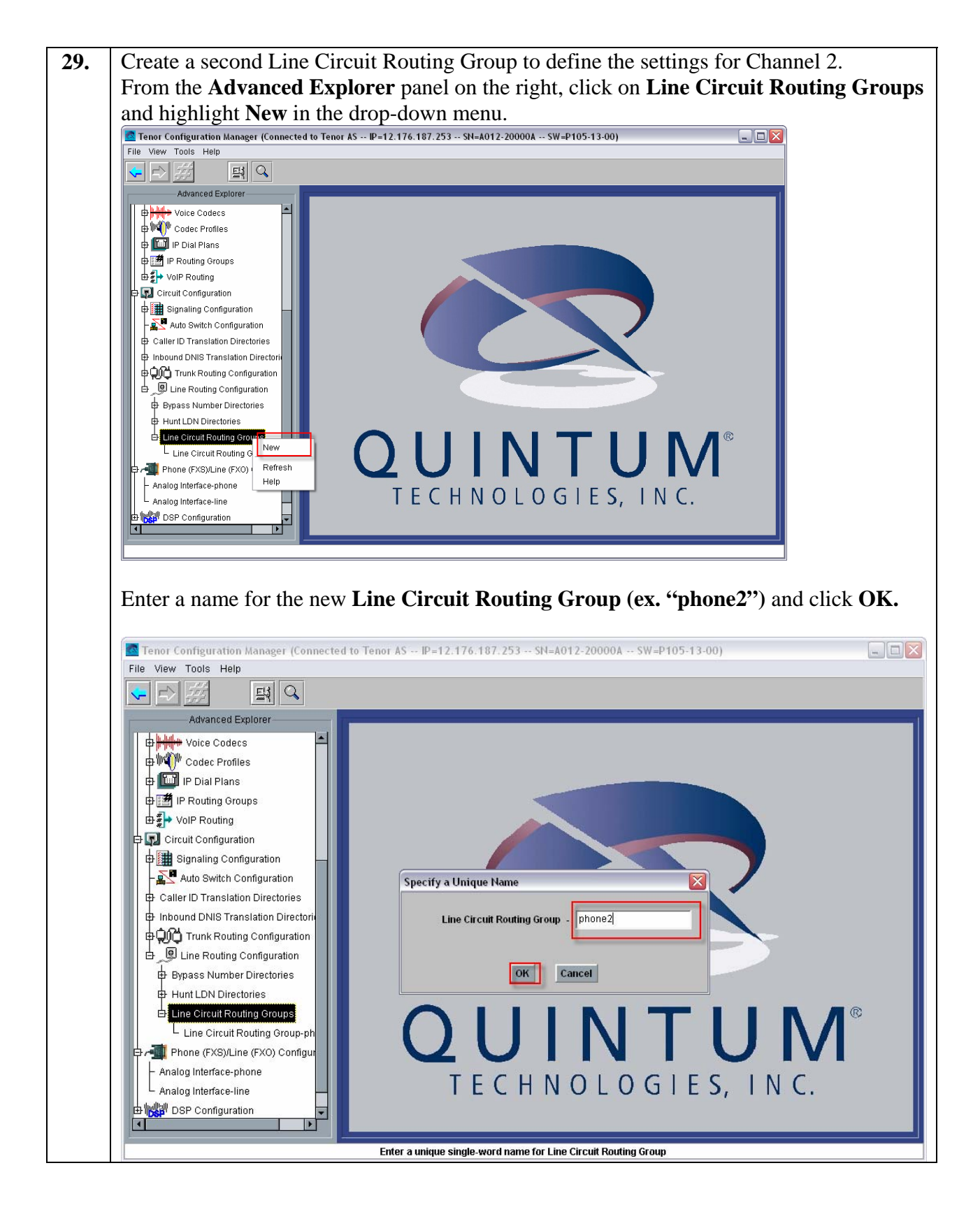

© 2007 AT&T Knowledge Ventures. All rights reserved. AT&T and the AT&T logo are trademarks of AT&T Knowledge Ventures. Subsidiaries and affiliates of AT&T Inc. provide products and services under the AT&T brand Page 49 of 87

| 30. | From the Advanced Explorer panel on the left, expand Circuit Configuration $\rightarrow$ Line         |  |  |  |  |
|-----|----------------------------------------------------------------------------------------------------|--|--|--|--|
|     | <b>Routing Configuration</b> $\rightarrow$ Line Circuit Routing Groups, and highlight the Line        |  |  |  |  |
|     | Circuit Routing Group-nhone? field                                                                    |  |  |  |  |
|     | Circuit Kouung Group-pilone2 neiu.                                                                    |  |  |  |  |
|     |                                                                                                    |  |  |  |  |
|     | Click on the General tab under the Line Circuit Routing Group-phone panel on the                      |  |  |  |  |
|     | right. From the <b>SIP User Agent</b> drop down menu, select <b>SIPUserAgent-101</b> and <b>check</b> |  |  |  |  |
|     | the boxes for Overlan Dial and Provide Progress Tone                                                  |  |  |  |  |
|     |                                                                                                    |  |  |  |  |
|     | Click <b>Confirm/OK</b> then the <b>R</b> support icon on the menu har to implements the              |  |  |  |  |
|     | shows                                                                                                 |  |  |  |  |
|     | change.                                                                                               |  |  |  |  |
|     |                                                                                                    |  |  |  |  |
|     | Click the <b>Call Services</b> tab.                                                                   |  |  |  |  |
|     |                                                                                                    |  |  |  |  |
|     | Tenor Configuration Manager (Connected to Tenor AS IP=12.176.187.253 SN=A012-20000A SW=P105-13-00)    |  |  |  |  |
|     | File View Tools Help                                                                                  |  |  |  |  |
|     |                                                                                                    |  |  |  |  |
|     |                                                                                                    |  |  |  |  |
|     | Advanced Explorer                                                                                     |  |  |  |  |
|     | General Trunk ID/Caller ID IVR Numbering Call Services Bypass/Hunt Advanced Interface                 |  |  |  |  |
|     |                                                                                                    |  |  |  |  |
|     | Description: Direction: Both                                                                          |  |  |  |  |
|     | Right Signaling Configuration Channel Hunting Algorithm: Ascending Round Robin ▼ ✓ Overlap Dial       |  |  |  |  |
|     | - Nuto Switch Configuration                                                                           |  |  |  |  |
|     | Caller ID Translation Directories                                                                     |  |  |  |  |
|     | 🔁 Inbound DNIS Translation Directori                                                                  |  |  |  |  |
|     | 🕫 💭 Trunk Routing Configuration 🔰 Pass Through: Disabled 🔽 Inbound Access Level: 0                    |  |  |  |  |
|     |                                                                                                    |  |  |  |  |
|     | Bypass Number Directories                                                                             |  |  |  |  |
|     | 🕀 Hunt LDN Directories 🗾 🗌 🔽 🏳 Partial Trunk Group                                                    |  |  |  |  |
|     | E Line Circuit Routing Groups                                                                         |  |  |  |  |
|     | - Line Circuit Routing Group-pn                                                                       |  |  |  |  |
|     |                                                                                                    |  |  |  |  |
|     |                                                                                                    |  |  |  |  |
|     | - Analog Interface-line                                                                               |  |  |  |  |
|     | B Configuration                                                                                       |  |  |  |  |
|     |                                                                                                    |  |  |  |  |
|     | Confirm/OK Cancel Refresh Help                                                                        |  |  |  |  |
|     | Line Circuit Routing Group-phone2 Added.                                                              |  |  |  |  |
|     |                                                                                                    |  |  |  |  |

From the Call Services tab under the Line Circuit Routing Group-phone panel on the 31. right. Check to enable Hold, and Call Waiting. Disable Unattended Transfer and Attended Transfer if checked. Click **Confirm/OK** then the sunburst icon on the menu bar to implements the change. 🙍 Tenor Configuration Manager (Connected to Tenor AS -- IP=12.176.187.253 -- SN=A012-20000A -- SW=P105-13-00) File View Tools Help ~ ⋇ 퇴 -Advanced Explorer-🖶 🔟 IP Dial Plans General Trunk ID/Caller ID IVR Numbering Call Services Bypass/Hunt Advanced Interface 🖶 🌁 IP Routing Groups ± ∰ VoIP Routing 🔽 Hold 46 Hold Keystroke: 🗄 🗊 Circuit Configuration Unattended Transfer Bignaling Configuration - 🛐 Auto Switch Configuration Attended Transfer Caller ID Translation Directories Call Waiting ↓ ₽ Inbound DNIS Translation Directori HOND Trunk Routing Configuration 🧕 Line Routing Configuration 白 Bypass Number Directories Hunt LDN Directories Line Circuit Routing Groups Line Circuit Routing Group-ph Line Circuit Routing Group-ph 🏢 Phone (FXS)/Line (FXO) Configu Analog Interface-phone Analog Interface-line 🖽 👹 DSP Configuration -┫ Þ Confirm/OK Cancel Refresh Help... Line Circuit Routing Group-phone2 Added.

Under the Advanced Explorer panel on the left, highlight the Phone (FXS)/Line (FXO) 32. Configuration. Check the box to enable Phone-Line 1 and Phone-Line 2. Click **Confirm/OK** then the **Suburst** icon on the menu bar to implements the change. 🚾 Tenor Configuration Manager (Connected to Tenor AS -- IP=12.176.187.253 -- SN=A012-20000A -- SW=P105-13-00) - 🗆 🗙 File View Tools Help 퇴 ⇐| Advanced Explorer-🖶 🛄 IP Dial Plans IP Routing Groups Slot Number ± ∰→ VoIP Routing Description 🖫 Circuit Configuration Bignaling Configuration Analog Online Setting for Phone-Line/FXS-FXO Pair - 🛐 Auto Switch Configuration Caller ID Translation Directories Phone-Line 1 Phone-Line 2 Inbound DNIS Translation Director Trunk Routing Configuration Line Routing Configuration Bypass Number Directories Hunt LDN Directories Line Circuit Routing Groups - Line Circuit Routing Group-ph Line Circuit Routing Group-ph 📲 Phone (FXS)/Line (FXO) Configur Analog Interface-phone L Analog Interface-line 🗄 👹 DSP Configuration • Confirm/OK Cancel Refresh Help... OK

| 33. | Under the Advanced Explorer panel on the left, expand Phone (FXS)/Line (FXO)     |
|-----|----------------------------------------------------------------------------------|
|     | Configuration, and highlight the Analog interface-phone field. Highlight Channel |
|     | Group-phone then click Add.                                                      |
|     | Tanor Configuration Managor (Connected to Tanor AS 12, 176, 187, 253)            |
|     | File View Tools Help                                                             |
|     |                                                                                  |
|     | Advanced Explorer Analog Interface-phone                                         |
|     | Bystem-Wide Configuration General IP Extension                                   |
|     | Ethernet Configuration                                                           |
|     | VolP Configuration     Add Delete Edit                                           |
|     | Phone (FXS)/Line (FXO) Configurati                                               |
|     | - Analog Interface-phone                                                         |
|     | Analog Interface-line                                                            |
|     |                                                                                  |
|     |                                                                                  |
|     |                                                                                  |
|     | Associated Signaling Group:                                                      |
|     | Associated Routing Group:                                                        |
|     |                                                                                  |
|     |                                                                                  |
|     |                                                                                  |
|     |                                                                                  |
|     | Confirm/OK Cancel Refresh Help                                                   |
|     | ОК                                                                               |
|     |                                                                                  |
| 34. | Enter a description "phone" for the Channel Group and click OK to continue.      |
|     |                                                                                  |
|     | Specify a Unique Name                                                            |
|     |                                                                                  |
|     | Chappel Group                                                                    |
|     |                                                                                  |
|     |                                                                                  |
|     |                                                                                  |
|     | OK Cancel                                                                        |
|     |                                                                                  |
|     |                                                                                  |
|     |                                                                                  |

| 35. | In the <b>Add Channel Group-Channel Group phone</b> pop-up window, see following information.                                                               | lect the |
|-----|----------------------------------------------------------------------------------------------------|----------|
|     | Associated Signaling Group:CAS Signaling Group-phoneAssociated Routing Group:Line Circuit Routing Group-phoneFXS Channel AssignmentCheck radio button for 1 |          |
|     | Click <b>OK</b> to complete.                                                                                                    | _        |
|     | Add Channel Group-Channel Group phone                                                                                                    | ×        |
|     | Selected Analog Interface: Analog Interface-phone                                                                                                    |          |
|     | Associated Signaling Group CAS Signaling Group-phone                                                                                                    |          |
|     | Associated Routing Group: Line Circuit Routing Group-phone                                                                                                  |          |
|     | FXS Channel Assignment                                                                                                    |          |
|     |                                                                                                    |          |
|     |                                                                                                    |          |
|     |                                                                                                    |          |
|     | Select All De-select All Reset                                                                                                    |          |
|     | OK Cancel Help                                                                                                    |          |
|     |                                                                                                    |          |

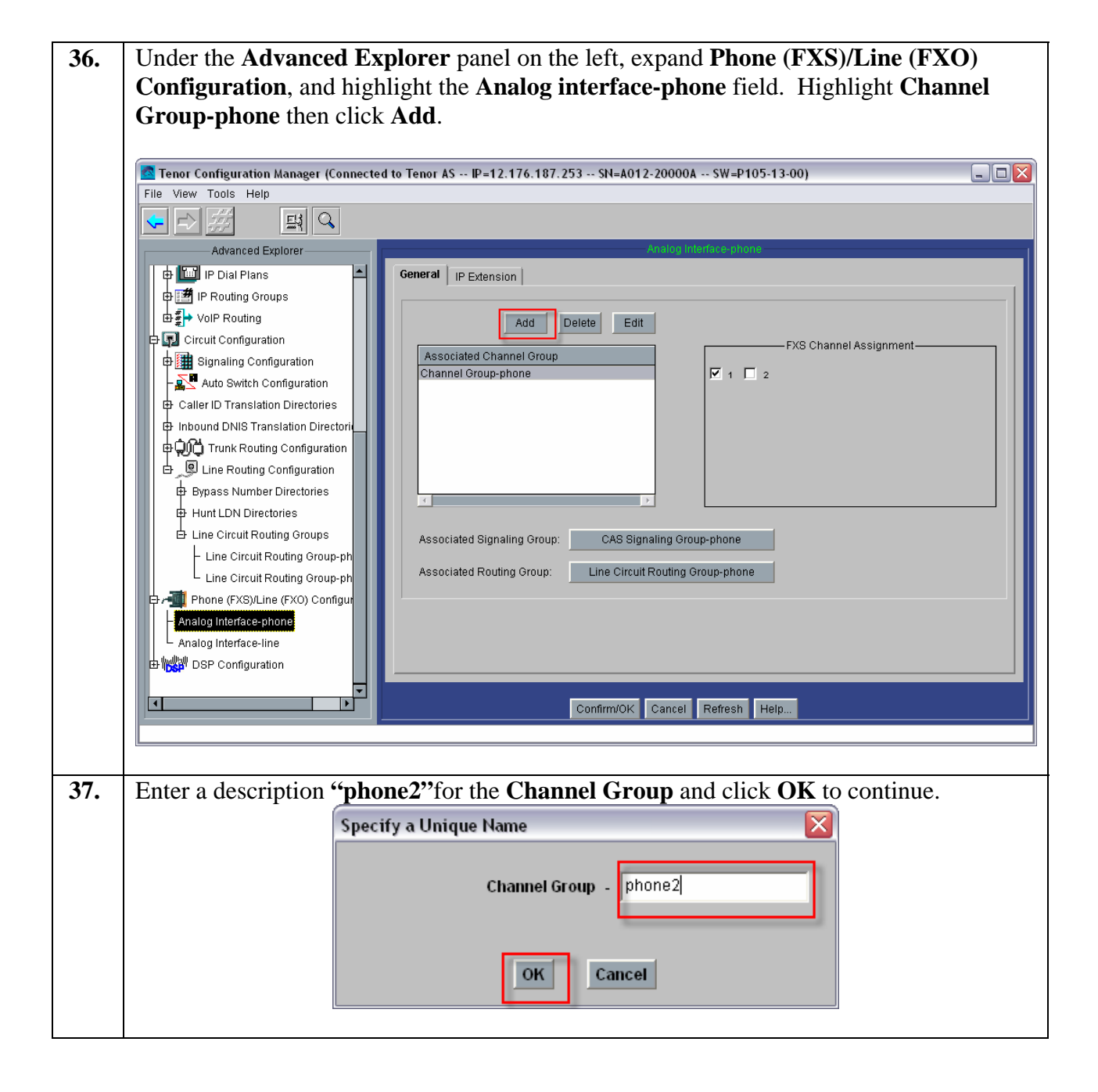

| In the A<br>followin         | <b>dd Channel Group-Channel Group phone2</b> pop-up window, sele g information.                                                             | ect the |
|------------------------------|----------------------------------------------------------------------------------------------------|---------|
| Associa<br>Associa<br>FXS Cl | ated Signaling Group:CAS Signaling Group-phoneated Routing Group:Line Circuit Routing Group-phone2hannel AssignmentCheck radio button for 2 |         |
| Click Ol<br>Edit Cha         | K to complete.<br>annel Group-phone2                                                                                                    |         |
|                              | Selected Analog Interface: Analog Interface-phone                                                                                           |         |
|                              | Associated Signaling Group CAS Signaling Group-phone                                                                                        | 1       |
|                              | Associated Routing Group: Line Circuit Routing Group-phone2                                                                                 |         |
|                              | Select All De-select All Reset                                                                                                    |         |
|                              | Select All Available De-select All Available OK Cancel Help                                                                                 |         |

# 6 Survivability

Select Quintum Tenor models (AFM, AFE, AXM and AXE) offer protection from catastrophic IP network outages and power failures. The Tenor MultiPath Call Routing architecture provides the ability to complete calls via PSTN lines when the IP network is not available. What about the 911 calls? How are those calls routed when IP is not available ? The Tenor Automatic Protection Switching (APS) capability provides PSTN connectivity in the event of a power failure.

This section describes the Tenor Survivability features and provides a guide for enabling and testing these capabilities.

### 6.1 MultiPath Survivability

The Tenor MultiPath Call Routing architecture available in select Tenor models, provide the ability to complete calls via PSTN lines when the IP network is not available. With AT&T IP Flexible Reach the Tenor will attempt to complete a call via the Primary and Secondary AT&T IP Border Element before trying the PSTN line. What about the 911 calls? How are those calls routed when IP is not available ?

### 6.1.1 Configuring MultiPath Survivability

To enable MultiPath Survivability, requires that at least one FXO line be attached to the Tenor. The following steps describe how to configure MultiPath Survivability on the Tenor.

| Step |                                                                       | Description                                                                                                    |     |
|------|-----------------------------------------------------------------------|----------------------------------------------------------------------------------------------------|-----|
| 1.   | As in Section 5, Step 8 a <b>Server</b> are set to the IP a Elements. | bove, insure that the <b>Primary SIP Server</b> and <b>Secondary</b><br>addresses of the AT&T Primary and Secondary IP Border | SIP |
|      | Tenor Configuration Manager (Connected<br>File View Tools Help        | d to Tenor AS 12.176.187.253)                                                                                                 |     |
|      | Advanced Explorer                                                     | General       MWI & Session Timer       Advanced       User Agent         Register Expiry Time (in sec.)                      | 060 |
|      |                                                                       | ок                                                                                                    |     |

| From the Advanced Explorer panel on the left, click on the + sign next to VoIP<br>Configuration -> SIP Signal Groups to expand the field. Highlight the SIP Signaling<br>Group-1 field. Under the Advanced tab, set the Request Retransmit Count to "3".<br>Click Confirm/OK then the subsurst icon on the menu bar to implements the<br>change.                                                                                                    | 2. | To avoid a long post dial<br>Request Retransmit Cou        | delay when completing a call over the at to "3"                     | PSTN line, set the                              |
|----------------------------------------------------------------------------------------------------|----|------------------------------------------------------------|---------------------------------------------------------------------|-------------------------------------------------|
| From the Advanced Explorer panel on the left, click on the + sign next to VoIP<br>Configuration -> SIP Signal Groups to expand the field. Highlight the SIP Signaling<br>Group-1 field. Under the Advanced tab, set the Request Retransmit Count to "3".<br>Click Confirm/OK then the suburst icon on the menu bar to implements the<br>change.                                                                                                    |    |                                                            |                                                                     |                                                 |
| Group-1 field. Under the Advanced tab, set the Request Retransmit Count to "3".<br>Click Confirm/OK then the subsurve icon on the menu bar to implements the change.<br>The Configuration Manager (Connected to Tenor AS - IP-12.176.187.253 - SH-4012-20000A - SW-P105-13-00)<br>File Ver Tools Help<br>File Ver Tools Help<br>File Ver Tools Help<br>File Ver Tools Help<br>File Ver Configuration<br>File Ver Configuration<br>File Ver Confi                                                                                                    |    | From the Advanced Exp<br>Configuration $\rightarrow$ SIP S | <b>blorer</b> panel on the left, click on the + s                   | sign next to <b>VoIP</b>                        |
| Click Confirm/OK then the suburst icon on the menu bar to implements the change.                                                                                                    |    | <b>Group-1</b> field. Under th                             | e Advanced tab, set the Request Retr                                | ansmit Count to "3".                            |
| Check Confirm/OK then the subburst icon on the menu bar to implements the change.                                                                                                    |    |                                                            |                                                                     |                                                 |
| Tenor Configuration Manager (Connected to Tenor A5 IP-12.176.187.253 SH-A012-20000A SW-P105-13-00)         File View Toris Heip         Wiew Toris Heip         Wiew Toris Heip         Weight Stream Vide Configuration         Stream Vide Configuration         VolP Configuration         Stream Vide Configuration         VolP Configuration         Stream Vide Configuration         Stream Vide Configuration         Stream Vide Configuration         Stream Vide Configuration         Stream Vide Configuration         Stream Vide Codes         Stream Vide Codes                                                                                                    |    | change                                                     | the sunburst icon on the menu ba                                    | r to implements the                             |
| Tenor Configuration Manager (connected to Tenor AS - P-12:176.187.253 - SN-A012-20000A - SW-P105-13-00)         File: View: Tools Help:         Advanced Explore:         System-Wide Configuration         Ethernet Configuration         View: Vole Configuration         Gate/sepen/Border Element         H323 Signaling Group         PIP Signaling Group         PIP Signaling Group         PIP Signaling Group         PIP Signaling Group         PIP Signaling Group         PIP Signaling Group         PIP Signaling Group         PIP Signaling Group         PIP Signaling Group         PIP Signaling Group         PIP Signaling Group         PIP Signaling Group         PIP Signaling Group         PIP Signaling Groups         SDP In 180 Ringing         SDP In 180 Ringing         SDP In 180 Ringing         SDP In 180 Ringing         SDP In 180 Ringing         SIP Portitie         Proofile         PIP Dial Plans         PIP Porting Groups         PIP Cuit Configuration         Proofile         PIP Cuit Configuration         Proofile         PIP Cuit Address Directories <td< th=""><th></th><th>change.</th><th></th><th></th></td<>                                                                                                    |    | change.                                                    |                                                                     |                                                 |
| File Vew Tods Help         Advanced Explorer         Advanced Explorer         System-Vide Configuration         System-Vide Configuration         Odskeeper/Border Element         Hassing Groups         SIP Signaling Group         SIP Signaling Group         SIP Into Source (Always ty the 1st Proxy)         Fac Profile         End Point Address Directory         SIP Post Nuteworking         SIP Post Nuteworking         SIP Acut Source of Super Singland Groups         SIP Circuit Configuration         Singlang Configuration         Singlang Configuration         Singlang Configuration         Singlang Configuration         Singland Configuration         Singland Configuration         Singlanel Configuration                                                                                                    |    | Tenor Configuration Manager (Connected                     | 1 to Tenor AS IP=12.176.187.253 SN=A012-20000A SW=P105-             | 13-00)                                          |
| Advanced Explorer         Advanced Explorer         System/vide Configuration         System/vide Configuration         System/vide Configuration         Gatekeeper/Border Element         H323 Signaling Group         SIP Signaling Group         SIP Signaling Group         SIP Signaling Group         O Advanced Configuration         O Advanced Signaling Group         SIP Signaling Group         SIP Signaling Group         SIP Signaling Group         SIP Signaling Group         Fax Forlie         End Point Address Directory         Voice Codecs         SiP Point 180 Ringing         SIP Point 180 Ringing         SIP Point 180 Ringing         SIP Point 180 Ringing         SIP Point 180 Ringing         SIP Point 180 Ringing         SIP Point 180 Ringing         SIP Point 180 Ringing         PRACK Method         Supported         SIP No Configuration         Signaling Configuration         Signaling Configuration         Signaling Configuration         Signaling Configuration         Signaling Configuration         Higher Instalion Directoreis         Incound DNIS Tran                                                                                                    |    | File View Tools Help                                       |                                                                     |                                                 |
| Image: System-Wide Configuration       Image: System-Wide Configuration         Image: System-Wide Configuration       Image: System-Wide Configuration         Image: System-Wide Configuration       Image: System-Wide Configuration         Image: System-Wide Configuration       Image: System-Wide Configuration         Image: System-Wide Configuration       Image: System-Wide Configuration         Image: System-Wide Configuration       Image: System-Wide Configuration         Image: System-Wide Configuration       Image: System-Wide Configuration         Image: System-Wide Configuration       Image: System-Wide Configuration         Image: System-Wide Configuration       Image: System-Wide Configuration         Image: System-Wide Configuration       Image: System-Wide Configuration         Image: System-Wide Configuration       Image: System-Wide Configuration         Image: System-Wide Configuration       Image: System-Wide Configuration         Image: System-Wide Configuration       Image: System-Wide Configuration         Image: Configuration       Image: System-Wide Configuration         Image: System-Wide Configuration       Image: System-Wide Configuration         Image: System-Wide Configuration       Image: System-Wide Configuration         Image: System-Wide Configuration       Image: System-Wide Configuration         Image: System-Wide Configuration       Image: System-Wide Confi                                                                                                    |    | Advanced Explorer                                          | SIP Signaling Group-1                                               |                                                 |
| Image: Section Stress       Section Stress         Image: Section Stress       Section Stress         Image: Section Stress       Stress         Image: Section Stress       Stress         Image: Section Stress       Stress         Image: Section Stress       Stress         Image: Section Stress       Stress         Image: Section Stress       Stress         Image: Section Stress       Stress         Image: Section Stress       Stress         Image: Section Stress       Stress         Image: Section Stress </th <th></th> <th>B System-Wide Configuration</th> <th>General MWI &amp; Session Timer Advanced User Agent</th> <th></th>                                                                                                    |    | B System-Wide Configuration                                | General MWI & Session Timer Advanced User Agent                     |                                                 |
| WolP Configuration       WalP Configuration         Gatekeeper/Border Element       H323 Signaling Group         BY Signaling Group       SIP No Connect Timeout (in sec.):         BY Signaling Group       Fiel-Over Always try the 1st Proxy)         Fiel-Over Always       Fail-Over on Error Response         BY Signaling Group       SDP in 180 Ringing         BY Signaling Group       SDP in 180 Ringing         Continuel Map       SDP in 180 Ringing         Gateway       SDP in 180 Ringing         End Point Address Directory       SIP Signaling Groups         SiP Oldec Codecs       SIP-PSTN Interworking         PRACK Method       Supported         Send Remote Party ID       Send Remote Party ID         Send Remote Party ID       Send Remote Party ID         Inbound DNIS Translation Directories       Inbound DNIS Translation Directories                                                                                                    |    | 🕀 閛 Ethernet Configuration                                 |                                                                     | National Township                               |
| Ostenseperiodidal Claimen       User Agent Header:       Juintum1.0.0       SIP No Connect Timeout (in sec.):       180         H 323 Signaling Groups       SIP Signaling Groups       Fail-Over Behavior:       No Fail-Over (Always try the 1st Proxy)       Fail-Over on Error Response         SIP Signaling Groups       SIP Signaling Groups       SIP Signaling Groups       SIP Signaling Groups         SIP Signaling Groups       SIP Signaling Groups       SIP Signaling Groups       SIP Signaling Groups         SIP Fax Profile       End Point Address Directory       SIP Server in From Header       SiP Server in From Header         SIP P Duil Plans       SIP In Dial Plans       SIP Info Format:       Nortel       SIP Info Format:         Sip Info Groups       Sip Info Format:       Nortel       Sip Info Format:       Nortel         Signaling Groups       Sip Info Format:       Nortel       Sip Info Format:       Nortel         Signaling Groups       Sipnaling Groups       Sip Info Format:       Nortel       Sip Info Format:       Nortel         Signaling Groups       Sipnaling Groups       Sipnaling Groups       Sip Info Format:       Nortel       Sip Info Format:       Nortel         Signaling Groups       Sipnaling Groups       Sipnaling Groups       Sipnaling Groups       Sipnaling Groups       Sipnaling Groups      <                                                                                                    |    | VoIP Configuration                                         | Request Retransmit Count: 3                                         | Maximum Forwards: 70                            |
| Proxy Fail-Over Behavior: No Fail-Over (Always try the 1st Proxy) Fail-Over on Error Response<br>Proxy Fail-Over Behavior: No Fail-Over (Always try the 1st Proxy) Fail-Over on Error Response<br>DN Channel Map<br>Gateway<br>Fax Profile<br>End Point Address Directory<br>Fail- Over Behavior: No Fail-Over (Always try the 1st Proxy) Fail-Over on Error Response<br>SDP In 180 Ringing<br>SDP In 180 Ringing<br>SDP In 180 Ringing<br>SDP In 183 Progress<br>SIP Server in From Header<br>SIP-PSTN Interworking<br>PRACK Method: Supported SIP Info Format: Nortel<br>Send Remote Party ID<br>Send Remote Party ID<br>Confirm/OK Cancel Refresh Help<br>K                                                                                                    |    | - H323 Signaling Group                                     | User Agent Header: Quintum/1.0.0                                    | SIP No Connect Timeout (in sec.): 180           |
| SIP Signaling Group-<br>DN Channel Map<br>Gateway<br>Fax Profile<br>End Point Address Directory<br>Fax Profile<br>End Point Address Directory<br>Fax Profiles<br>Fire Point Routing<br>Fire Point Routing<br>Fire Point Routing<br>Fire Circuit Configuration<br>Caller ID Translation Directories<br>Fire Inbound DNIS Translation Directories<br>Fire Normal Stranslation Directories<br>Fire Normal Stranslation                                                                                                    |    | G SIP Signaling Groups                                     | Proxy Fail-Over Behavior: C No Fail-Over (Always try the 1st Proxy) | <ul> <li>Fail-Over on Error Response</li> </ul> |
| <ul> <li>DN Channel Map</li> <li>Gateway</li> <li>Gateway</li> <li>Fax Profile</li> <li>End Point Address Directory</li> <li>SIP Server in From Header</li> <li>SIP Server in From Header</li> <li>SIP-PSTN Interworking</li> <li>PRACK Method: Supported ▼ SIP Info Format: Nortel ▼</li> <li>Send Remote Party ID</li> <li>Send Remote Party ID</li> <li>Signaling Configuration</li> <li>Calter ID Translation Directories</li> <li>Inbound DNIS Translation Directories</li> <li>Inbound DNIS Translation Directories</li> <li>Inbound DNIS Translation Directories</li> </ul>                                                                                                    |    | SIP Signaling Group-1                                      |                                                                     |                                                 |
| - Gateway         - Fax Profile         - End Point Address Directory         - End Point Address Directory         - End Point Address Directory         - End Point Address Directory         - End Point Address Directory         - End Point Address Directory         - End Point Address Directory         - End Point Address Directory         - End Point Address Directory         - End Point Address Directory         - End Point Address Directories         - End Point Address Directories         - End Point Address Directories         - Inbound DNIS Translation Directories         - Inbound DNIS Translation Directories         - Inbound DNIS Translation Directories         - Inbound DNIS Translation Directories         - Inbound DNIS Translation Directories         - Inbound DNIS Translation Directories                                                                                                    |    | - DN Channel Map                                           | SDP in 180 Ringing                                                  | ✓ Send 180 Ringing                              |
| - End Point Address Directory     - End Point Address Directory     -                                                                                                    |    | – Gateway                                                  | SDP in 183 Progress                                                 | ▼ Send 183 Progress                             |
| Image: Wolce Codecs   Image: Wolce Codecs   Image: Polal Plans   Image: Polal Plans   Image                                                                                                    |    | - End Point Address Directory                              | SIP Server in From Header                                           |                                                 |
| Image: Codec Profiles       Image: Provide Profiles         Image: Provide Profiles       Image: Provide Profiles         Image: Provide Profiles       Image: Provide Profiles         Image: Provide Profiles       Image: Provide Profiles         Image: Provide Profiles       Image: Provide Profiles         Image: Provide Profiles       Image: Provide Profiles         Image: Provide Profiles       Image: Provide Profiles         Image: Profiles       Image: Profiles         Image: Profiles       Image: Prof                                                                                                    |    | Dice Codecs                                                | ☐ SIP-PSTN Interworking                                             |                                                 |
| IP Dial Plans     IP Dial Plans     IP Routing Groups     IP Circuit Configuration     IP Circuit Configuration     IP Circuit Configurati     IP Circuit Configuration     IP Circuit C                                                                                                    |    | De W                                                       | PRACK Method: Supported                                             | SIP Info Format: Nortel                         |
| Confirm/OK Cancel Refresh Help                                                                                                    |    | 🕀 🔟 IP Dial Plans                                          | E Sand Romate Rate ID                                               |                                                 |
| Confirm/OK Cancel Refresh Help                                                                                                    |    | P Routing Groups                                           | F Send Remote Party ID                                              |                                                 |
| Signaling Configuration<br>Signaling Configuration<br>Caller ID Translation Directories<br>Inbound DNIS Translation Directorie<br>Model<br>Model |    |                                                            |                                                                     |                                                 |
| Auto Switch Configuration<br>Caller ID Translation Directories<br>Inbound DNIS Translation Directories<br>Model Nis Translation Directories<br>Model Nis Translation Directories<br>Model Nis Translation Directories<br>Model Nis Translation Directories<br>Model Nis Translation Directories<br>Model Nis Translation Directories<br>Model Nis Translation Directories<br>Model Nis Translation Directories                                                                                                    |    | Signaling Configuration                                    |                                                                     |                                                 |
| Caller ID Translation Directories                                                                                                    |    | - Auto Switch Configuration                                | Confirm/OK Cancel Refresh He                                        | elp                                             |
| OK                                                                                                    |    | Caller ID Translation Directories                          |                                                                     |                                                 |
| ОК                                                                                                    |    | Inbound DNIS Translation Directori                         |                                                                     |                                                 |
|                                                                                                    |    |                                                            | ок                                                                  |                                                 |

| Routing Configuration<br>Circuit Routing Group<br>Click on the Advanced to<br>Click Confirm/OK then<br>change.                                                                                                    | → Line Circuit Routing Groups, a<br>-phone field.<br>Tab and <i>check</i> the boxes for <b>Enable</b> N<br>the sunburst icon on the menu $\mathbb{R}$ | and highlight the <b>Line</b><br>Multi Path.<br>bar to implements the |
|----------------------------------------------------------------------------------------------------|----------------------------------------------------------------------------------------------------|-----------------------------------------------------------------------|
| Tenor Configuration Manager (Connected)                                                                                                    | to Tenor AS IP=12.176.187.253 SN=A012-20000A SW=P105-                                                                                                 | 13-00)                                                                |
| File View Tools Help                                                                                                    |                                                                                                    |                                                                       |
|                                                                                                    |                                                                                                    |                                                                       |
|                                                                                                    | Line Oyeut Routing Group                                                                                                    | -nhane-                                                               |
| Tone Profile     CAS Signaling Groups     CAS Signaling Group-phone     CAS Signaling Group-line     Auto Switch Configuration     Caller ID Translation Directories     nbound DNIS Translation Directories     Trunk Routing Configuration     Hopoff Number Directories     Trunk Circuit Routing Groups | Forced Routing Number Type: Public                                                                                                    |                                                                       |
| L Trunk Circuit Routing Group-line                                                                                                    | Modem Bypass: Disabled                                                                                                    |                                                                       |
| Line Routing Configuration                                                                                                    | Stop/Radius Account ID: IP Address                                                                                                    | F Play 1700 Prompt                                                    |
| Bypass Number Directories     Hunt L DN Directories                                                                                                    | Auto Switch Number Type: DID received                                                                                                    | 🔽 Enable Multi Path                                                   |
| 3 Line Circuit Routing Groups                                                                                                    | Auto Switch Nuroher (F 164):                                                                                                    |                                                                       |
| Line Circuit Routing Group-phone                                                                                                    |                                                                                                    |                                                                       |
| Phone (FXS)/Line (FXO) Configuration                                                                                                    |                                                                                                    |                                                                       |
| Analog Interface-phone                                                                                                    |                                                                                                    |                                                                       |
|                                                                                                    | Confirm/OK Cancel Refresh H                                                                                                    | elp                                                                   |
|                                                                                                    | ОК                                                                                                    |                                                                       |
|                                                                                                    |                                                                                                    |                                                                       |
|                                                                                                    |                                                                                                    |                                                                       |
| <b>4.</b> Enable one or more FXC                                                                                                    | ) lines on the Tenor. The configurati                                                                                                    | on example in Section 5                                               |

| 5. | Under the Advanced Explorer panel on the left, expand Phone (FXS)/Line (FXC                                                                               | )) |
|----|----------------------------------------------------------------------------------------------------|----|
|    | <b>Configuration</b> , and highlight the <b>Analog interface-line</b> field then click <b>Add</b> .                                                       |    |
|    | Tenor Configuration Manager (Connected to Tenor AS IP=12.176.187.253 SN=A012-20000A SW=P105-13-00)           File         View         Tools         Help |    |
|    |                                                                                                    |    |
|    | Analog Interface-line                                                                                                    | 1  |
|    | E System-Wide Configuration                                                                                                    |    |
|    | Ethernet Configuration                                                                                                    |    |
|    | P To VolP Configuration Add Delete Edit                                                                                                    |    |
|    | Associated Channel Group                                                                                                    |    |
|    | - Auto Switch Configuration                                                                                                    |    |
|    | Caller ID Translation Directories                                                                                                    |    |
|    | ₽ ĴĴĴ Trunk Routing Configuration                                                                                                    |    |
|    |                                                                                                    |    |
|    | Bypass Number Directories                                                                                                    |    |
|    | E Line Circuit Routing Groups Associated Signaling Group:                                                                                                 |    |
|    | Line Circuit Routing Group-ph     Associated Routing Group:                                                                                               |    |
|    | Prome (FXS)/Line (FXO) Configur                                                                                                    |    |
|    | - Analog Interface-phone                                                                                                    |    |
|    | - Analog Interface-line                                                                                                    |    |
|    |                                                                                                    |    |
|    | Confirm/OK Cancel Refresh Help                                                                                                    |    |
|    | ОК                                                                                                    |    |
| 6  | Enter a description " <b>I ine</b> " for the <b>Channel Group</b> and click <b>OK</b> to continue                                                         |    |
| 0. | Enter a description Enter for the channel Group and enex OK to continue.                                                                                  |    |
|    | Specify a Unique Name                                                                                                    |    |
|    |                                                                                                    |    |
|    |                                                                                                    |    |
|    | Channel Group - Line                                                                                                    |    |
|    |                                                                                                    |    |
|    |                                                                                                    |    |
|    | OK Cancel                                                                                                    |    |
|    | Childer                                                                                                    |    |
|    |                                                                                                    |    |

| Associa<br>Associa<br>FXO Cl<br>Click OK | ted Signaling Group:Cted Routing Group:Thannel AssignmentCK to complete. | CAS Signaling Group-line<br>Frunk Circuit Routing Group-line "<br>Theck radio button for 1 |
|------------------------------------------|--------------------------------------------------------------------------|--------------------------------------------------------------------------------------------|
| Add Cha                                  | nnel Group-Line                                                          |                                                                                            |
|                                          | Selected Analog Interface:                                               | Analog Interface-line                                                                      |
|                                          | Associated Signaling Group                                               | CAS Signaling Group-line                                                                   |
|                                          | Associated Routing Group:                                                | Trunk Circuit Routing Group-line                                                           |
|                                          | Select All<br>Select All                                                 | De-select All Reset                                                                        |
|                                          |                                                                          | Cancel Help                                                                                |

| Circuit Configuration     Signaling Configuration     Signaling Configuration     Caller ID Translation Directories     Inbound DNIS Translation Directories     Inbound DNIS Translation Directories     Hopoff Number Directories     Hopoff Number Directory-1     Trunk Circuit Routing Groups     Trunk Circuit Routing Group-II     Sypass Number Directories     Hunt LDN Directories     Line Circuit Routing Groups     Line Circuit Routing Group-ph     Phone (FXS)/Line (FXO) Configur     Analog Interface-phone     Analog Interface-line     Sypastion | General IP Extension          Add       Defete       Edit         Associated Channel Group       FXO Channel Assignment         Channel Group-Line       I       2         Image: State of the state of the state o |
|----------------------------------------------------------------------------------------------------|----------------------------------------------------------------------------------------------------|
|----------------------------------------------------------------------------------------------------|----------------------------------------------------------------------------------------------------|

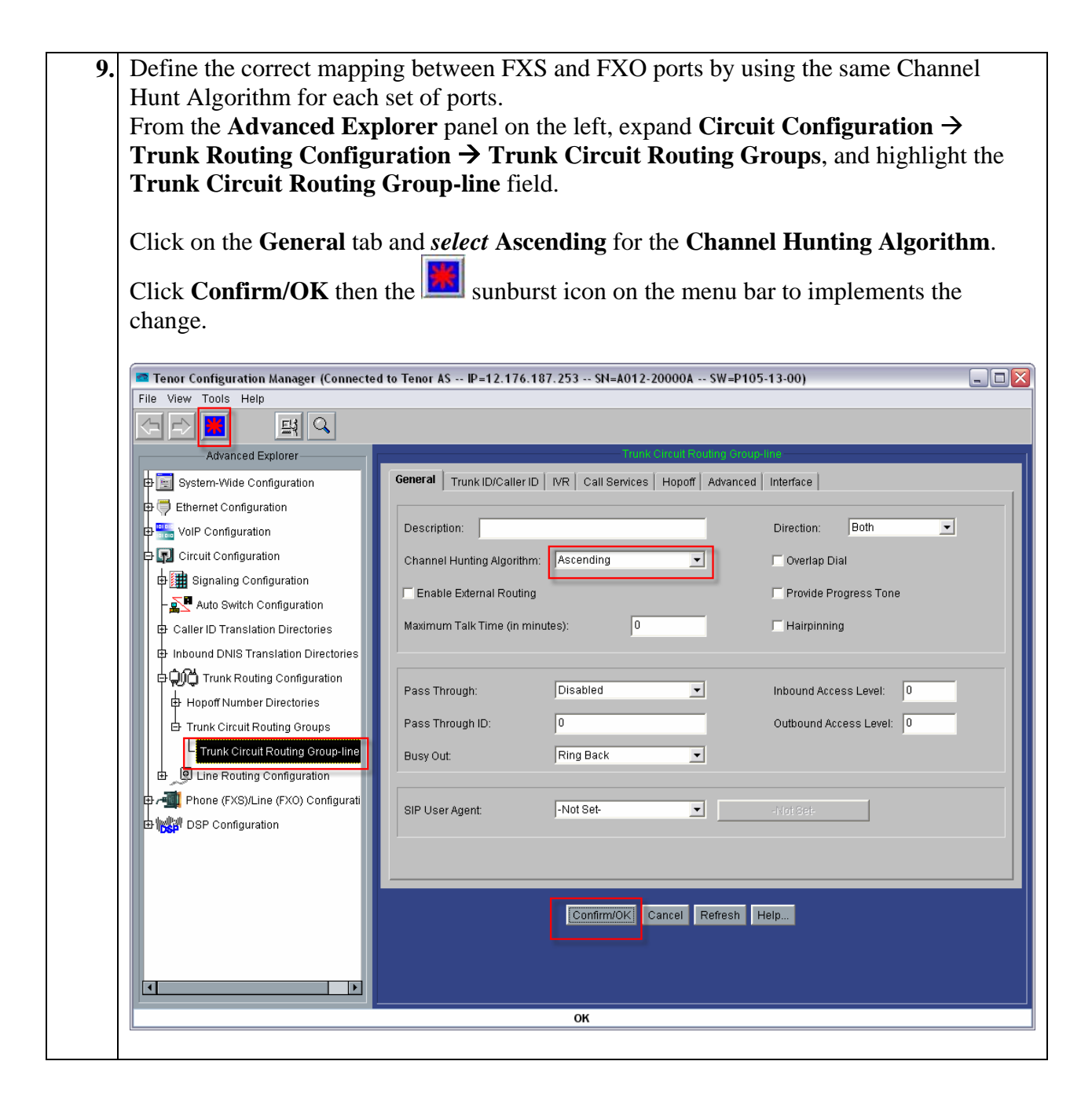

| figuration Manager (Connected   |                                                                                                    |                                                                                                    |                                                                                                    |                                                                                                    |
|---------------------------------|----------------------------------------------------------------------------------------------------|----------------------------------------------------------------------------------------------------|----------------------------------------------------------------------------------------------------|----------------------------------------------------------------------------------------------------|
| ools Help                       | d to Tenor AS IP=12.176.                                                                                                    | 187.253 SN=A012-2000                                                                                                    | 0A SW=P105-13-00)                                                                                                    |                                                                                                    |
|                                 |                                                                                                    |                                                                                                    |                                                                                                    |                                                                                                    |
| Advanced Explorer               |                                                                                                    | Hopoff N                                                                                                    | umber Directory-1                                                                                                    |                                                                                                    |
| m-Wide Configuration            |                                                                                                    |                                                                                                    |                                                                                                    |                                                                                                    |
| et Configuration                | Description:                                                                                                    |                                                                                                    | Register                                                                                                    | DN                                                                                                    |
| Configuration                   | Honoff Pouting Priority                                                                                                    | 0.265):                                                                                                    | _                                                                                                    |                                                                                                    |
| t Configuration                 | Hopoli Rodung Phony i                                                                                                    | (J-200).                                                                                                    | _                                                                                                    |                                                                                                    |
| naling Configuration            | ,                                                                                                    |                                                                                                    |                                                                                                    |                                                                                                    |
| uto Switch Configuration        |                                                                                                    |                                                                                                    | Add                                                                                                    | d Delete Edit                                                                                                    |
| ID Translation Directories      |                                                                                                    |                                                                                                    |                                                                                                    |                                                                                                    |
| d DNIS Translation Directories  | Number Pattern                                                                                                    | Replacement Number [                                                                                                    | Description Type                                                                                                    | TON NPI                                                                                                    |
| Trunk Routing Configuration     |                                                                                                    |                                                                                                    |                                                                                                    |                                                                                                    |
| off Number Directories          |                                                                                                    |                                                                                                    |                                                                                                    |                                                                                                    |
| opoff Number Directory-1        |                                                                                                    |                                                                                                    |                                                                                                    |                                                                                                    |
| k Circuit Routing Groups        |                                                                                                    |                                                                                                    |                                                                                                    |                                                                                                    |
| ne Routing Configuration        |                                                                                                    |                                                                                                    |                                                                                                    |                                                                                                    |
| ne (FXS)/Line (FXO) Configurati |                                                                                                    |                                                                                                    |                                                                                                    |                                                                                                    |
| ' Configuration                 |                                                                                                    |                                                                                                    |                                                                                                    |                                                                                                    |
|                                 | 4                                                                                                    |                                                                                                    |                                                                                                    |                                                                                                    |
|                                 |                                                                                                    |                                                                                                    |                                                                                                    |                                                                                                    |
|                                 |                                                                                                    |                                                                                                    |                                                                                                    |                                                                                                    |
|                                 |                                                                                                    |                                                                                                    |                                                                                                    |                                                                                                    |
|                                 | Advanced Explorer<br>In-Wide Configuration<br>et Configuration<br>et Configuration<br>to Configuration<br>naling Configuration<br>to Switch Configuration<br>D Translation Directories<br>d DNIS Translation Directories<br>frunk Routing Configuration<br>off Number Directory<br>k Circuit Routing Groups<br>he Routing Configuration<br>he (FXS)/Line (FXO) Configurati<br>'Configuration | Advanced Explorer Wide Configuration et Configuration configuration th Configuration naling Configuration to Switch Configuration D Translation Directories d DNIS Translation Directories runk Routing Configuration off Number Directory-1 k Circuit Routing Groups the Routing Configuration the (FXS)/Line (FXO) Configurati Configuration | Advanced Explorer Wide Configuration et Configuration Configuration naling Configuration to Switch Configuration D Translation Directories d DNIS Translation Directories runk Routing Configuration off Number Directory-1 k Circuit Routing Groups ne Routing Configuration te (FXS)/Line (FXO) Configurati Configuration | Advanced Explorer  The Wide Configuration  et Configuration  the Configuration  the Confi |

| Add Hopoff Numl | ier 👔   |  |
|-----------------|---------|--|
| Number Pattern  | : 1     |  |
| Replacement:    | 1       |  |
| Description:    |         |  |
| Type:           | Public  |  |
| TON:            | Unknown |  |
| NPI:            | Unknown |  |

| change. Tenor Configuration Manager (Connecte | ed to Tenor AS IP=12.17 | 6.187.253 SN=A012-20 | 000A SW=P10        | 95-13-00)                        |                    |
|-----------------------------------------------|-------------------------|----------------------|--------------------|----------------------------------|--------------------|
| File View Tools Help                          |                         |                      |                    |                                  |                    |
| PE <b>N</b> 99                                |                         |                      |                    |                                  |                    |
| Advanced Explorer                             |                         | Норо                 | ff Number Director | y-1                              |                    |
| System-Wide Configuration                     |                         |                      |                    | Register DN                      |                    |
| Enernet Configuration                         | Description:            |                      | _                  | Register DN                      |                    |
|                                               | Hopoff Routing Priorit  | ty (0-255):          | 8                  |                                  |                    |
| Ginaling Configuration                        |                         |                      |                    |                                  |                    |
| - Auto Switch Configuration                   |                         |                      |                    | Add De                           | lete Edit          |
| Caller ID Translation Directories             |                         |                      |                    |                                  |                    |
|                                               | 1                       | 1                    | Description        | Public Unknown                   | Unknown            |
| FUC Trunk Routing Configuration               | 2                       | 2                    |                    | Public Unknown<br>Public Unknown | Unknown<br>Unknown |
| Hopoff Number Directories                     | 4                       | 4                    |                    | Public Unknown                   | Unknown            |
| Hopoff Number Directory-1                     | 6                       | 5                    |                    | Public Unknown                   | Unknown            |
| Trunk Circuit Routing Groups                  | 7                       | 7<br>8               |                    | Public Unknown<br>Public Unknown | Unknown<br>Unknown |
| Line Routing Configuration                    | 9                       | 9                    |                    | Public Unknown                   | Unknown            |
| 🖶 📲 Phone (FXS)/Line (FXO) Configurati        | l l                     |                      |                    | Tuble Online                     | Cillatomi          |
| DSP Configuration                             |                         |                      |                    |                                  |                    |
|                                               | •                       |                      |                    |                                  | F                  |
|                                               | <u> </u>                |                      |                    |                                  |                    |
|                                               |                         | Confirm/OI/          | Defrech            | Liele                            |                    |
|                                               |                         | Commok               | ncer Reiresn       | Help                             |                    |
|                                               |                         |                      |                    |                                  |                    |
|                                               |                         |                      |                    |                                  |                    |

### 6.1.2 Testing MultiPath Survivability

Note: The following test procedure will disconnect all in progress VoIP calls. Please contact Quintum Technologies customer support if a non-disruptive test procedure is required.

The easiest way to test the operation of MultiPath Survivability is to temporally disconnect the cable from the LAN port. See the diagram below.

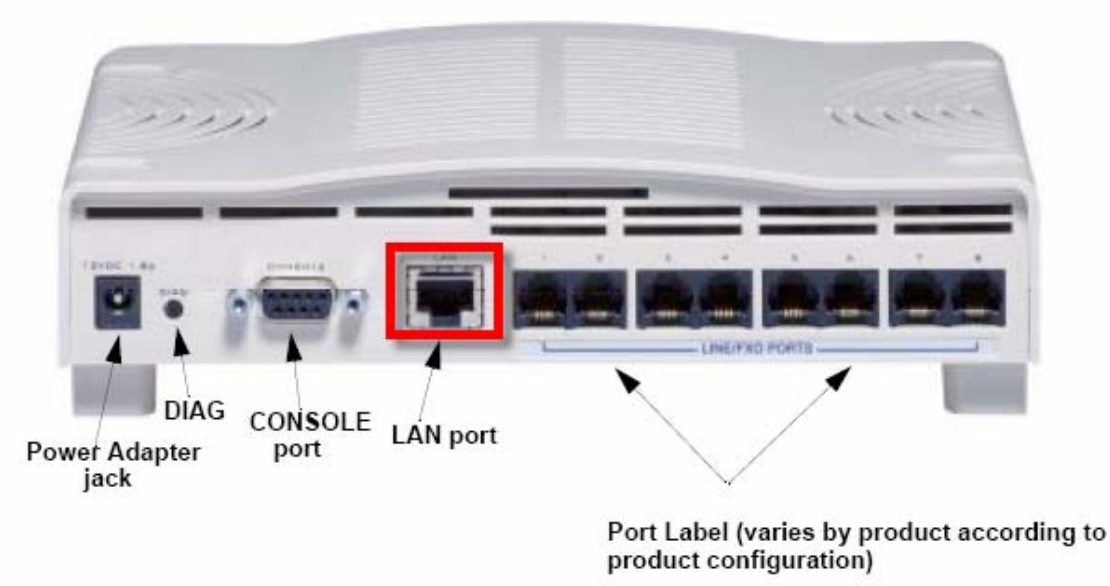

Figure 11 – Testing MultiPath by Disconnecting LAN port

Place a call while the Tenor is in this state and confirm that the call is completed. A visual indication that the call is being completed via the Tenor MultiPath capability will be two Analog Port LED's illuminating green, showing activity. See the figure below.

| 222 |                 |        |          |      |       |       | 111    | 11 |
|-----|-----------------|--------|----------|------|-------|-------|--------|----|
|     |                 |        | A        | tive |       | 2     | Active |    |
|     | QUINTUM         |        |          |      | NALOG | 5 POR | 5.     |    |
|     | Tenor AF Series | STATUS | ACTIVITY | 9    | •     | 8     | •      |    |

Figure 12 - Testing MultiPath – Active LED's

### 6.2 Automatic Protection Switching (APS) Survivability

The Tenor Automatic Protection Switching (APS) capability available in select Tenor models (AFM, AFE, AXM and AXE), provides the ability to complete calls via PSTN lines when power is disrupted or disconnected from the Tenor.

Within the Tenor mechanical relays are used to provide the APS capability. When power is removed from the Tenor's relays, the relays close, connecting the FXS ports directly to the FXO ports. This operational state is referred to as "Bypass Mode" and is depicted in the following diagram.

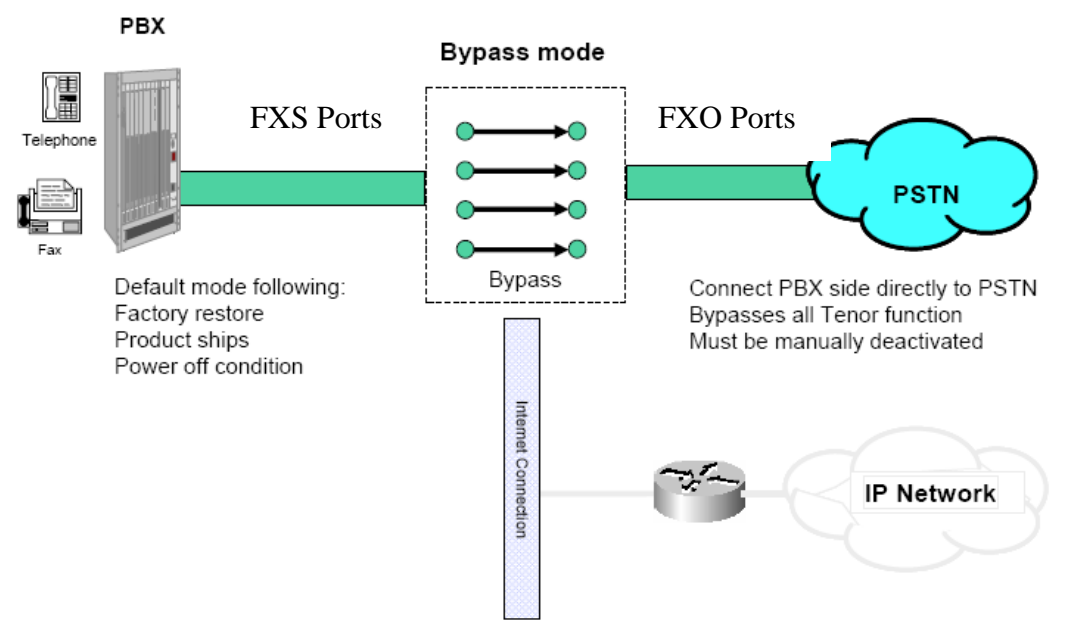

Figure 13 – Tenor with APS capability in Bypass mode

© 2007 AT&T Knowledge Ventures. All rights reserved. AT&T and the AT&T logo are trademarks of AT&T Knowledge Ventures. Subsidiaries and affiliates of AT&T Inc. provide products and services under the AT&T brand Page 69 of 87

### 6.2.1 Configuring APS Survivability

Tenors that are manufactured with the APS capability require no additional configuration to enable the Power Off switch to Bypass Mode.

### 6.2.2 Testing APS Survivability

Note: The following test procedures will disconnect all in progress VoIP calls. This survivability feature can not be tested without disrupting active calls.

The easiest way to test the operation of APS Survivability is to temporally disconnect the power from the Tenor. See the diagrams in this guide for the location of the power cord/adapter.

It is also possible to put the Tenor into Bypass Mode by setting all the Tenor ports "offline" via the Configuration Manager.

Under the **Advanced Explorer** panel on the left, highlight **Phone (FXS)/Line (FXO) Configuration**, and **Un-Check** the **Analog Online Setting for Phone-Line/FXS-FXO Pair**.

Click **Confirm/OK** then the sunburst icon on the menu bar to implements the change.

An auditable click will be heard as the relays close and the Front Panel Port Activity LED's will blink on and off.

| Tenor Configuration Manager (Connecte | d to Tenor AS IP=12.176.187.253 SN=A012-20000A SW=P105-13-00) |  |
|---------------------------------------|---------------------------------------------------------------|--|
| File View Tools Help                  |                                                               |  |
|                                       |                                                               |  |
| Advanced Explorer                     | Phone (FXS)/Line (FXO) Configuration                          |  |
| Enternite Configuration               | Stot Number 2 Description: Analog Tenor FXS and FXO Cards     |  |
| B DSP Configuration                   | Analog Online Setting for Phone-Line/FXS-FXO Pair             |  |
|                                       |                                                               |  |
|                                       |                                                               |  |
|                                       |                                                               |  |
|                                       | Confirm/OK Cancel Refresh Help                                |  |
|                                       | ОК                                                            |  |

## 7 Support for IP Flexible Reach Calling Plan A Dial Plan

The AT&T IP Flexible Reach Calling Plan A will only provide calling service to On-NET end-points and Off-Net calling to Long Distance and International locations. The AT&T Calling Plan A will not terminate calls to N11 (ex. 211, 311, 411, 511, 611, 711, 811, 911), 8YY-XXX-XXXX, 500-NPA-NXX-XXXX, 700-NPA-NXX-XXXX, 900-NPA-NXX-XXXX, NPA-555-XXXX, and Operator (0, 0+, 00, 01) numbers. See the AT&T Business VoIP Service Guide for more details.

The customer is responsible for providing PSTN lines to support 911 and the other calling services (N11, 8YY, etc.) not provided by AT&T. The customer must provision/configure his premise equipment (Analog PBX, Analog Phones, Key System, Tenor, etc.) to properly route 911 and other non AT&T supported calling services to the PSTN lines.

Typically the customer's PBX will provide the necessary dial-plan intelligence to route 911 and other non AT&T supported calling services to the PSTN circuits. Similarly, the customer's key system will provide the necessary user selective options that would allow the 911 calls to be routed to a PSTN line. This architecture is show below in figure 14.

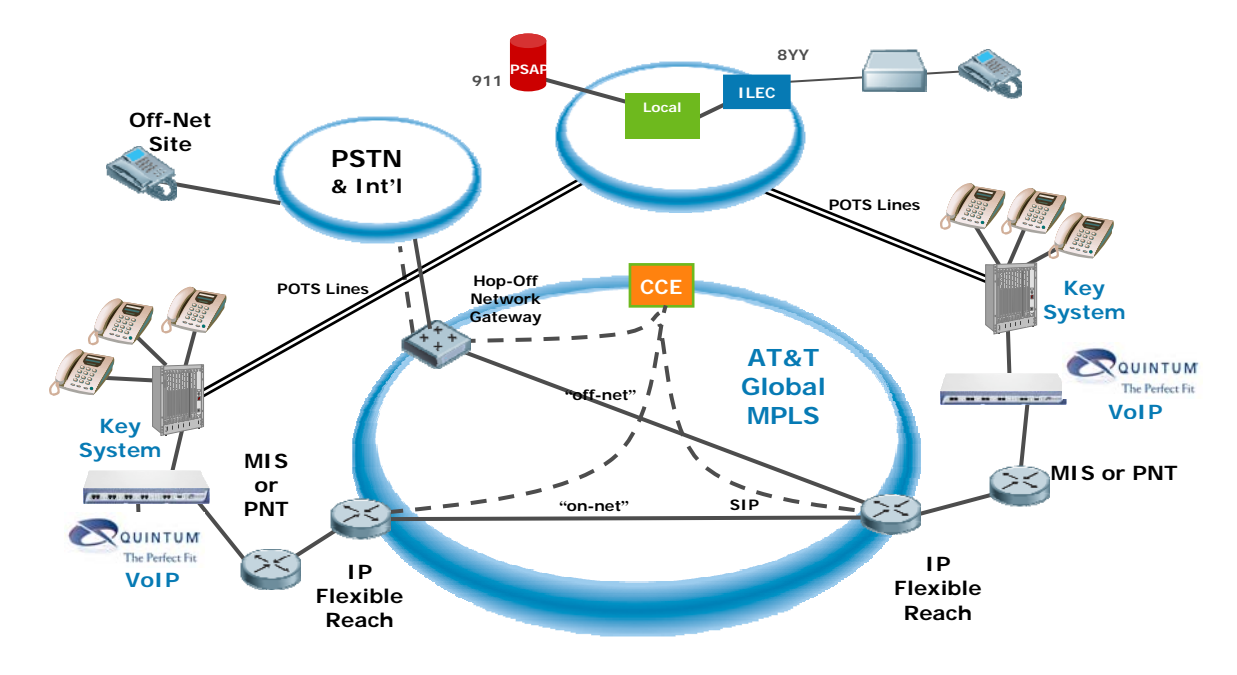

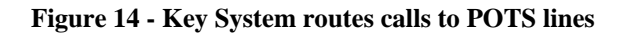

© 2007 AT&T Knowledge Ventures. All rights reserved. AT&T and the AT&T logo are trademarks of AT&T Knowledge Ventures. Subsidiaries and affiliates of AT&T Inc. provide products and services under the AT&T brand Page 72 of 87
If the customer Key System does not have the capability or port capacity to route 911 calls and other non AT&T supported calling services to the PSTN circuits, the Quintum Tenors can be configured to provide this functionality. Figure 15 below shows this architecture.

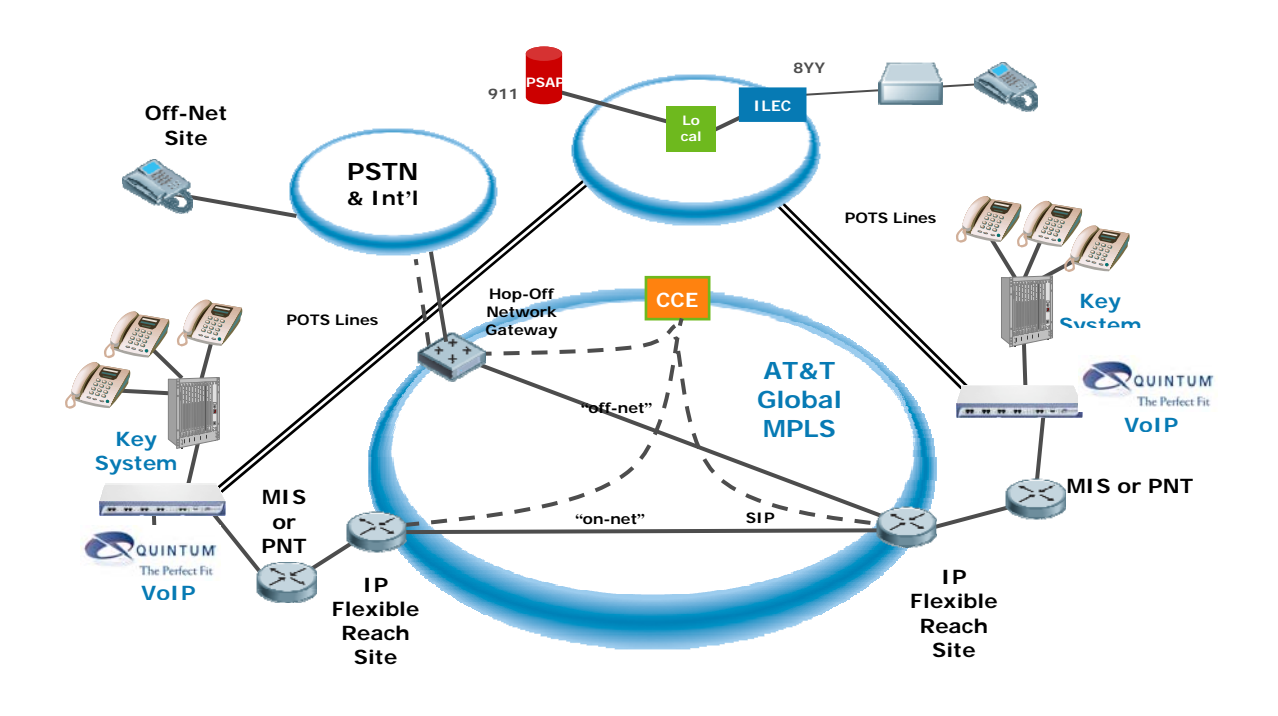

### Figure 15 - Tenor routes calls to POTS lines

If the customer has Analog Phones the Quintum Tenor can be configured to route 911 calls and other non AT&T supported calling services to PSTN circuits. Figure 16 below shows this architecture.

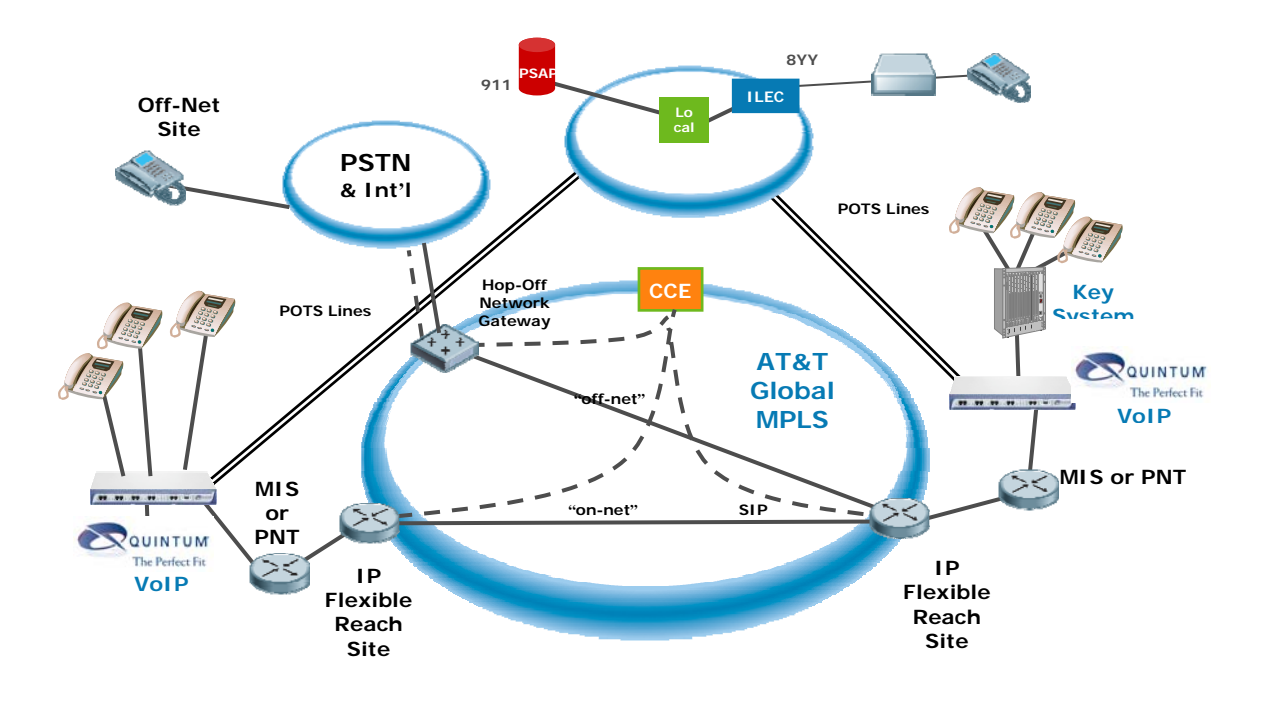

Figure 16 - Tenor routes calls to POTS lines

### 7.1 Tenor ByPass Routing Capability

The Tenor ByPass Routing Capability available in select Tenor models (AFM, AFE, AXM and AXE), provide the ability to complete calls via PSTN / POTS circuits instead of via the VoIP network.

A Bypass Directory Number (BND) is a telephone number that is automatically sent to the trunk-side (PSTN); it will not be routed by VoIP. Some examples of typical bypass numbers include toll-free calls, emergency calls (911), or high security calls. A bypass number should be specified in the format dialed from the line-side (Key System / PBX). It is permissible to use a "\*" as a wildcard digit (e.g., 1800\*).

## 7.1.1 Configuring the ByPass Routing Capability

To enable ByPass routing requires that at least one FXO line be attached to the Tenor. The following steps describe how to configure ByPass Routing on the Tenor to support the AT&T IP Flexible Reach Calling Plan A.

In order for the Bypass Number Directory (BND) to function, the following conditions should be met:

- The Trunk Circuit Routing Group (TCRG) and Line Circuit Routing Group (LCRG) should have a matching PassThroughID.
- The dialed number should match a number in the BND.

The literal characters "." (period) and "\*" (asterisk) are supported. The "." matches a single digit (e.g., ".11" will match all N11 calls: 011, 111, 211, 311, 411 511, 611,711, 811, 911 calls). The "\*" (asterisk) is interpreted as a wild card for 0 or more digits at the end of a string (e.g., 800\* will match all 800 calls).

| Step | Description                                                                        |
|------|------------------------------------------------------------------------------------|
| 1.   | Enable one or more FXO lines on the Tenor. Steps 5 through 8 in section 6 give the |
|      | details on how to enable an FXO line.                                              |

| 2. | Enable PassThrough and c                                                                                                    | onfigure matching PassThroughII                                                                             | Ds in the LCRG and TCRG.                                                                                                    |
|----|----------------------------------------------------------------------------------------------------|----------------------------------------------------------------------------------------------------|----------------------------------------------------------------------------------------------------|
|    | From the Advanced Explo<br>Routing Configuration –<br>Circuit Routing Group-p                                                                                                    | orer panel on the left, expand Cire<br>→ Line Circuit Routing Groups,<br>→ hone field.                      | cuit Configuration → Line<br>and highlight the Line                                                                                                    |
|    | Click on the <b>General</b> tab uright. From the <b>Pass Through ID</b> field.                                                                                                    | under the <b>Line Circuit Routing G</b><br><b>Dugh</b> drop down menu, select <i>Ena</i>                    | <b>roup-phone</b> panel on the <i>bled</i> and enter a "1" in the                                                                                                    |
|    | Click <b>Confirm/OK</b> then the change.                                                                                                    | he sunburst icon on the menu                                                                                | bar to implements the                                                                                                    |
|    | Click the <b>Bypass/Hunt</b> Ta                                                                                                    | b.<br>⊤Tenor AS IP=12.176.187.253 SN=A012-20000A SW=I                                                       | P105-13-00)                                                                                                    |
|    | File View Tools Help                                                                                                    | Line Circuit Routing Gro                                                                                    | up-phone I                                                                                                    |
|    | System-Wide Configuration  Central Configuration  Central Configuration  Central Configuration  Central Configuration  Central Configuration  Central Configuration  Central Central Configuration  Central Central Configuration  Central Central Central Central  Central Central Central Central  Central Central Central Central  Central Central Central Central  Central Central Central Central  Central Central Central Central Central  Central Central Central Central Central Central  Central Central | General       Trunk ID/Caller ID       IVR       Numbering       Call Services       E         Description: | Advanced       Interface         Direction:       Both         ✓ Overlap Dial         ✓ Provide Progress Tone         Inbound Access Level:       0         Outbound Access Level:       0         PSignalingGroup-1 |
|    | EF Line Circuit Routing Groups                                                                                                    | Confirm/OK Cancel Refrest<br>OK                                                                             | n Help                                                                                                    |

| 3. | Associate a Bypass Num                                                                                                    | ber Directory with the Line Circuit Routing Group-phone.                                                                                                    |
|----|----------------------------------------------------------------------------------------------------|----------------------------------------------------------------------------------------------------|
|    | From the <b>Bypass/Hunt</b> ta<br>right. Highlight the <b>Bypa</b><br>button to move the <b>B</b><br>Click <b>Confirm/OK</b> then<br>change.                                                                                                    | ab under the Line Circuit Routing Group-phone panel on the<br>ass Number Directory-1 in the Defined List and click the arrow<br>ypass Number Directory-1 Selected List.<br>the sunburst icon on the menu bar to implements the |
|    | Tenor Configuration Manager (Connected<br>File View Tools Help<br>Advanced Explorer<br>System-Wide Configuration<br>System-Wide Configuration<br>Circuit Configuration<br>Signaling Configuration<br>Circuit Configuration<br>Circuit Configuration<br>Circuit Configuration<br>Caller ID Translation Directories<br>Inbound DNIS Translation Directories<br>Line Routing Configuration<br>System Routing Configuration<br>System Routing Configuration<br>Phone (FXS)/Line (FXO) Configuration<br>Note (FXS)/Line (FXO) Configuration<br>Circuit Routing Groups<br>Circuit Routing Groups | to Tenor AS IP=12.176.187.253 SN=A012-20000A SW=P105-13-00)                                                                                                    |
|    | • • • •                                                                                                    | Confirm/OK Cancel Refresh Help                                                                                                    |

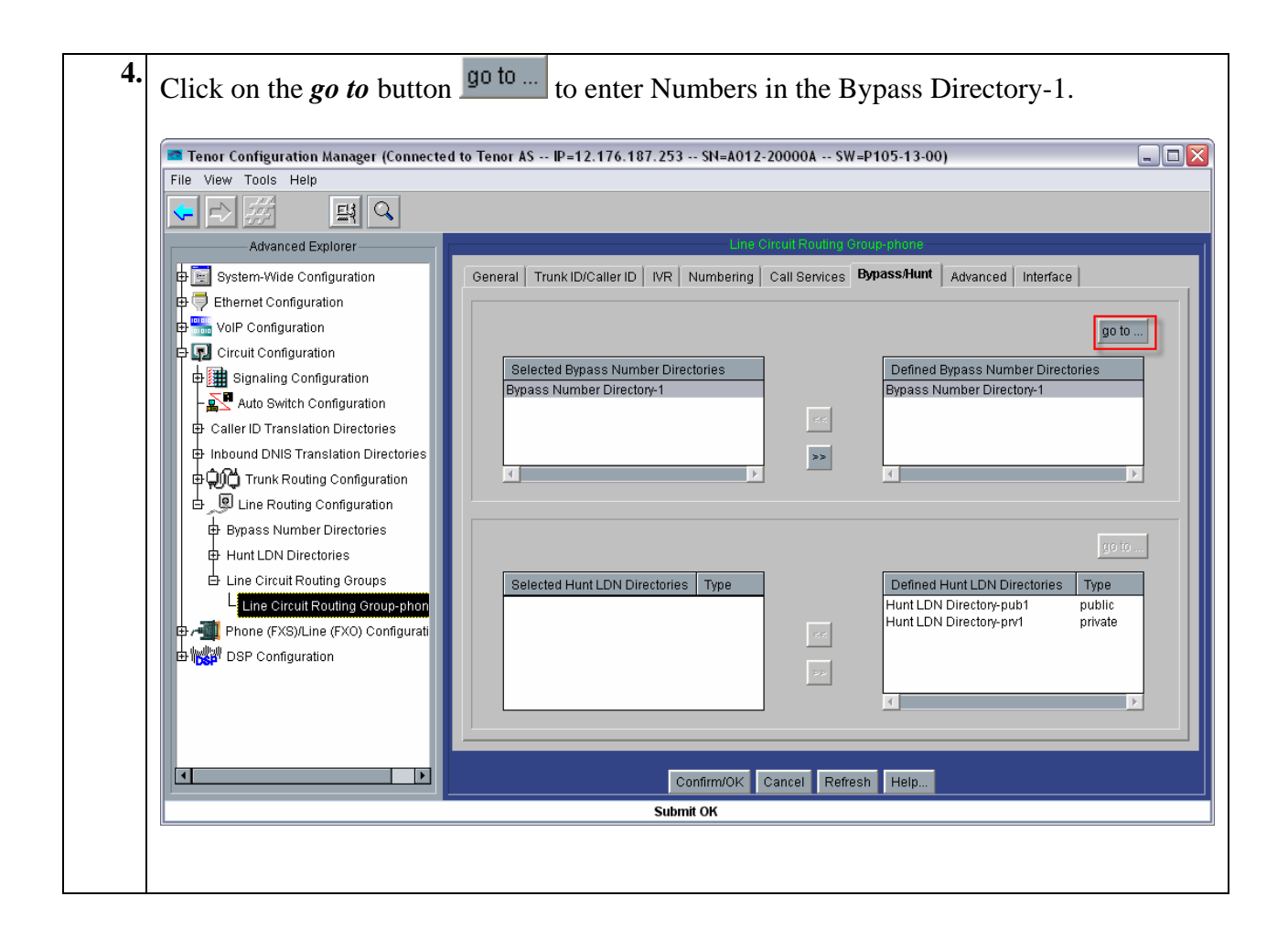

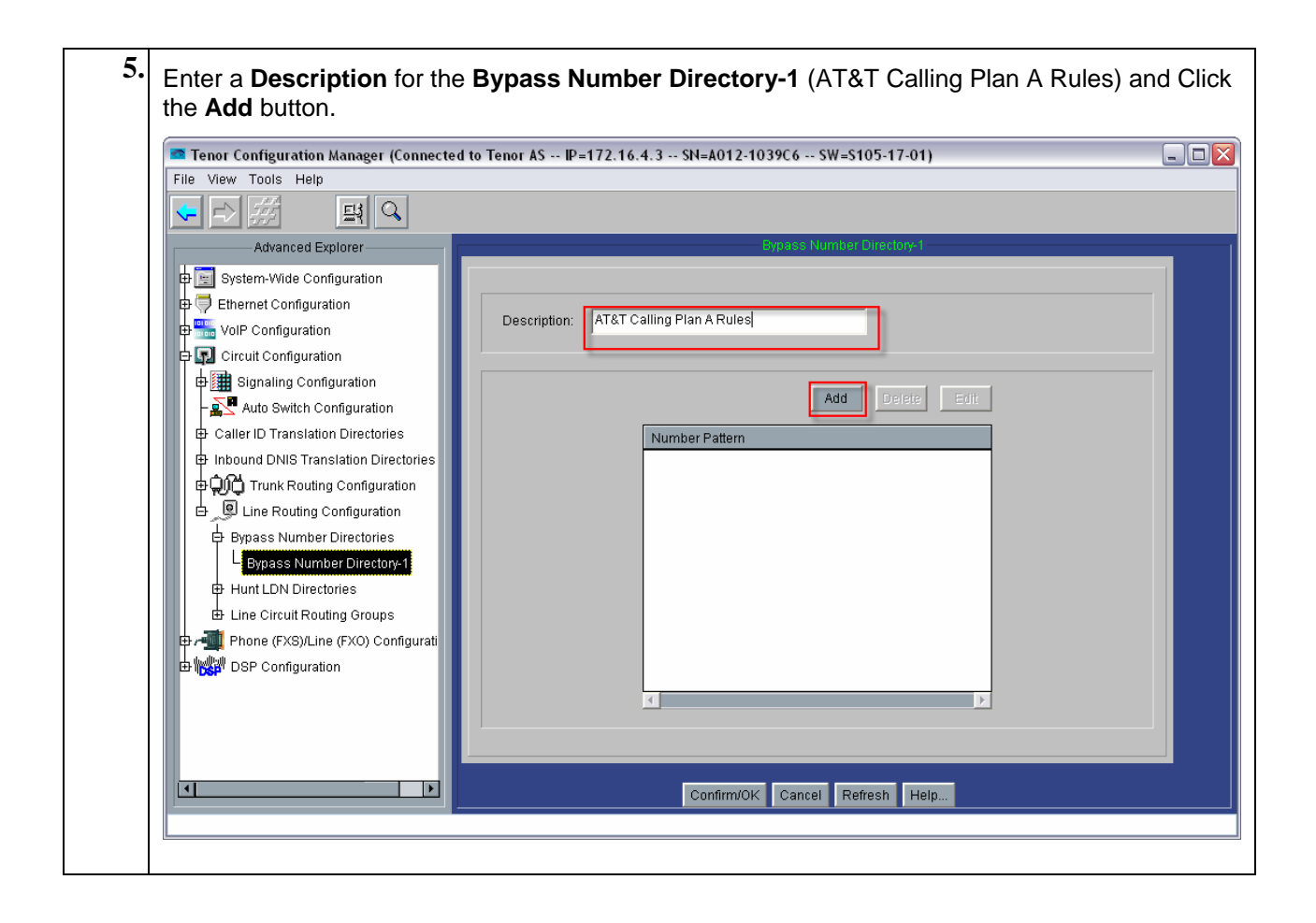

| 5. | In the <b>Add Bypass Number</b> pop-up window, enter the number or number patterns that can not be completed via that AT&T IP Flex Reach VoIP Network.                                                                                                    |
|----|----------------------------------------------------------------------------------------------------|
|    | Click <b>OK</b> to continue.                                                                                                    |
|    | A Bypass Directory Number is a telephone number that is automatically sent to the Trunk Side (PSTN); it will not be routed via VoIP. Some examples of Bypass Numbers include local calls, emergency calls (911), or high security calls. A Bypass Number should be specified in the format dialed from the line-side (Key System / PBX). |
|    | The literal characters "." and "*" are supported. The "." (period) matches a single digit. The "*" (asterisk) is interpreted as a wild card for 0 or more digits at the end of a string (e.g., 1800*).                                                                                                    |
|    | The Tenor will support 8 Bypass Directories with 32 numbers per directory.                                                                                                    |
|    | You may associate all 8 BypassNumberDirectories on the Tenor with a LCRG.                                                                                                    |
|    | For a <b>BypassNumberDirectory</b> to be "in effect," you must associate it with a Line Circuit Routing                                                                                                    |
|    | For a <b>BypassNumberDirectory</b> to be "in effect," you must associate it with a Line Circuit Routing Group.           Add Bypass Number                                                                                                    |
|    | For a BypassNumberDirectory to be "in effect," you must associate it with a Line Circuit Routing Group.          Add Bypass Number         Number Pattern:       911                                                                                                    |
|    | For a BypassNumberDirectory to be "in effect," you must associate it with a Line Circuit Routing<br>Group.                                                                                                    |

| 7. | The customer must evaluate his businesses calling needs and local line connectivity to |
|----|----------------------------------------------------------------------------------------|
|    | populate the BypassNumberDirectory with the correct numbers. Below are example         |
|    | entries:                                                                               |
|    |                                                                                        |

| Entry    | Description                                         |
|----------|-----------------------------------------------------|
| 911      | Bypass Emergency calls                              |
| 911#     | Note: The "#" (pound sign) is defined as the End of |
|          | Dial Digit by default.                              |
| .11      | Bypass all N11 calls                                |
| .11#     | Note: The "#" (pound sign) is defined as the End of |
|          | Dial Digit by default.                              |
| 800*     | Bypass Toll Free calls                              |
| 1800*    |                                                     |
| 866*     |                                                     |
| 1866*    |                                                     |
| 877*     |                                                     |
| 1877*    |                                                     |
| 888*     |                                                     |
| 1888*    |                                                     |
| 700*     | Bypass 700 calls (special network)                  |
| 1700*    |                                                     |
| 500*     | Bypass 500 calls (one number service)               |
| 1500*    |                                                     |
| 5551212  | Bypass directory assistance calls                   |
| 15551212 |                                                     |
| 0*       | Bypass Operator calls                               |
| 900*     | Bypass pay for service calls                        |
| 1900*    |                                                     |
| 976      |                                                     |
| 1976     |                                                     |
| 976      |                                                     |
| 1 976    |                                                     |

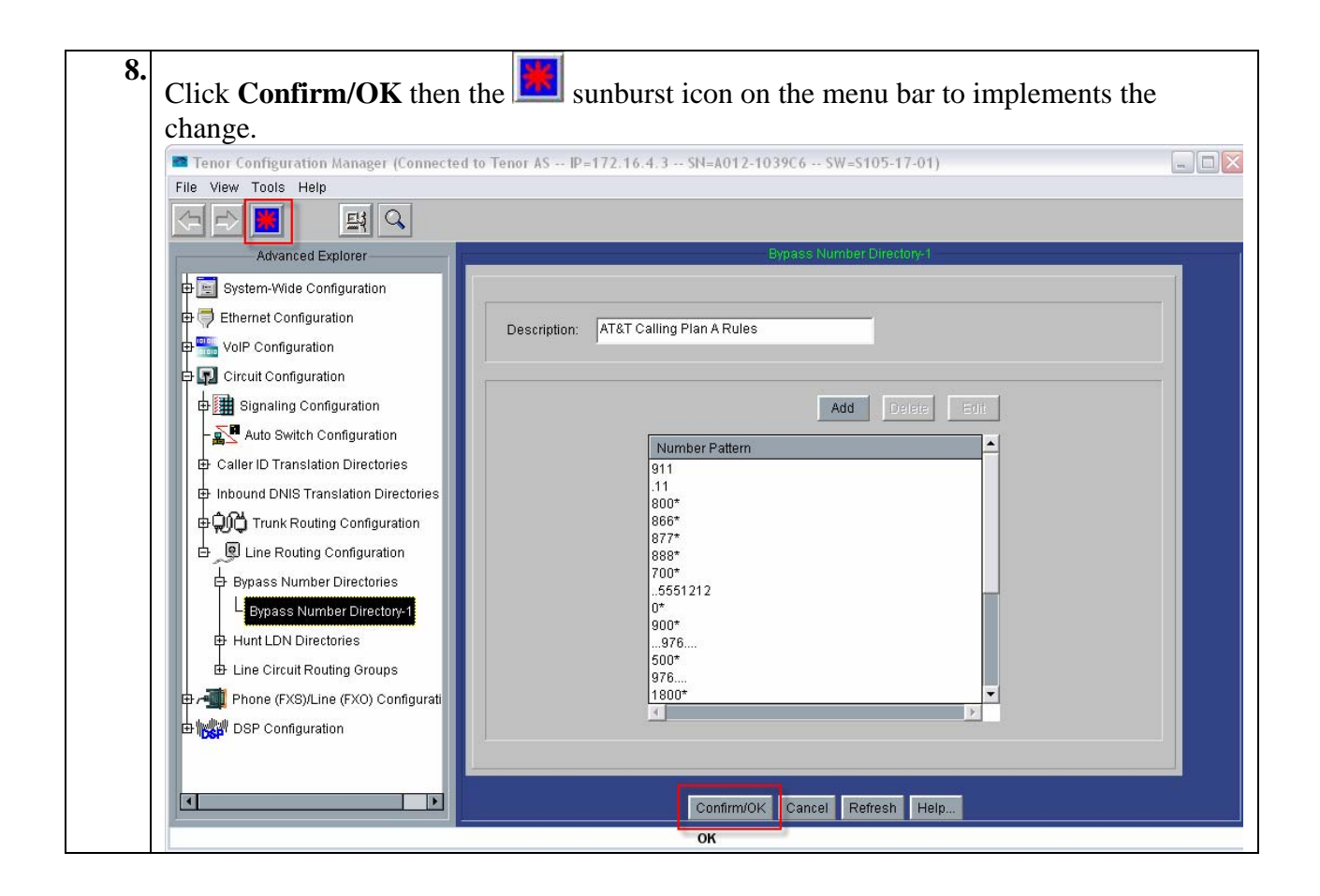

| Enable PassThrough and<br>From the Advanced Exp<br>Trunk Routing Configu<br>Trunk Circuit Routing<br>Click on the General tab<br>right. From the Pass Th<br>Pass Through ID field.<br>SIPUserAgent-101.                                                                                                    | configure matching PassThrough<br><b>configure</b> panel on the left, expand +<br><b>iration</b> $\rightarrow$ <b>Trunk Circuit Routin</b><br><b>Group-line</b> field.<br><b>o</b> under the <b>Trunk Circuit Routin</b><br><b>rough</b> drop down menu, select <i>E</i><br>From the <b>SIP User Agent</b> drop down | The the TCRG and LCRG.<br>Circuit Configuration $\rightarrow$<br>and Groups, and highlight the<br>and Group-line field" on the<br>mabled and enter a "1" in the<br>lown menu, select |
|----------------------------------------------------------------------------------------------------|----------------------------------------------------------------------------------------------------|----------------------------------------------------------------------------------------------------|
| Click <b>Confirm/OK</b> then<br>change.                                                                                                    | the sunburst icon on the me                                                                                                    | nu bar to implements the<br>w=P105-13-00)                                                                                                    |
| Advanced Explorer  Advanced Explorer  Advanced Expl | General       Trunk ID/Caller ID       IVR       Call Services       Hopoff       A         Description:                                                                                                    | Avanced Interface  dvanced Interface  Direction: Both  Overlap Dial  Provide Progress Tone Hairpinning  Inbound Access Level: 0  Outbound Access Level: 0  SIPSignalingGroup-1       |
|                                                                                                    | Confirm/OKI Cancel Re<br>OK                                                                                                    | fresh Help                                                                                                    |

# 8 Troubleshooting

For technical support on the Quintum Tenor AF and Tenor AX, contact Quintum at 877-435-7553, and also refer to <u>www.quintum.com</u>

## 9 Acronyms List

| <u>Acronym</u> | Definition                                                              |
|----------------|-------------------------------------------------------------------------|
| DTMF           | Dual Tone Multi Frequency – (midcall digits)                            |
| FXO            | Foreign eXchange Office - Interface that receives telephone service,    |
|                | typically from a Central Office of the Public Switched Telephone        |
|                | Network (the plug on the phone).                                        |
| FXS            | Foreign eXchange Subscriber - Interface that delivers telephone service |
|                | from the local phone company's Central Office (the plug on the wall).   |
| LCRG           | Line Circuit Routing Group                                              |
| POTS           | Plain Old Telephone Service                                             |
| PSTN           | Public Switched Telephone Network                                       |
| TCRG           | Trunk Circuit Routing Group                                             |

# **10 Additional References**

[1] Tenor AX VoIP Multipath/Gateway Switch Product Guide, P/N 480-0062-00-12 http://www.quintum.com/support/products/2G/tenor\_2G/sysdoc/Tenoraxuserguide.pdf

[2] Tenor AF VoIP Multipath/Gateway Switch Product Guide, P/N 480-0084-00-11 http://www.quintum.com/support/products/2G/tenor\_2G/sysdoc/TenorAFUserGuide.pdf

[3] Tenor Configuration Manager/Tenor Monitor Product Guide. P/N 480-0028-00-05 http://www.quintum.com/support/mgmt/TenorConfigManagerUsersGuide.pdf

This Customer Configuration Guide ("CCG") is offered as a convenience to AT&T's customers. The specifications and information regarding the product in this CCG are subject to change without notice. All statements, information, and recommendations in this CCG are believed to be accurate but are presented without warranty of any kind, express or implied, and are provided "AS IS". Users must take full responsibility for the application of the specifications and information in this CCG.

In no event shall AT&T or its suppliers be liable for any indirect, special, consequential, or incidental damages, including, without limitation, lost profits or loss or damage arising out of the use or inability to use this CCG, even if AT&T or its suppliers have been advised of the possibility of such damage.

### Appendix 1 Dump of Tenor Database Configuration

The following embedded document contains a complete printout of the Tenor database configuration used for testing with the AT&T IP Flexible Reach Service.

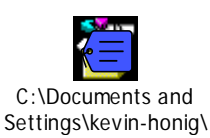